www.kojit-sys.com

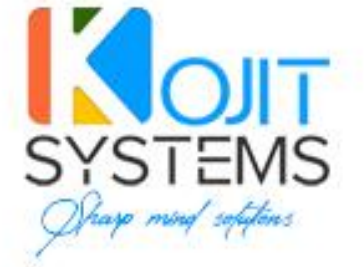

# **OFFRE** TECHNIQUE

# PLATEFORME WEB ET MOBILE VITRINE nite Mat

ABIDJAN - RIVIÉRA BONOUMIN - LAURIER 7 📞 00 225 27 22 59 20 64 🖂

info@kojit-sys.com

#### 3.3.3.4. Bootstrap

Bootstrap est une collection d'outils utiles à la création du design (graphisme, animation et interactions avec la page dans le navigateur, etc....) de sites et d'applications web. C'est un ensemble de packages qui contiennent des codes CSS permettant de présenter des formulaires, des boutons, des outils de navigation et autres éléments interactifs, ainsi que des extensions JavaScript en option.

Il donne aux applications web une excellente ergonomie tout en facilitant la maintenance du design.

#### 3.3.3.5. Flutter

Flutter est un framework de développement mobile multiplateformes, réactif créé par Google utilisant le langage Dart. Il est utilisé pour développer des applications mobiles pour Android et iOS. Il est très populaire auprès des développeurs et dispose d'une importante communauté et de nombreuses ressources utilitaires. Il a l'avantage pour le développeur de produire un seul et même code pour une application sur Android et los.

#### 3.3.3.6. MySQL

MySQL est un système de gestion de bases de données relationnelles (SGBDR). Il est distribué sous une double licence GPL et propriétaire. Il fait partie des logiciels de gestion de base de données les plus utilisés au monde, autant par le grand public (applications web principalement) que par des professionnels, en concurrence avec Oracle, Informix et Microsoft SQL Server.

#### 3.3.3.7. Apache

Apache (HTTP Server) est un serveur HTTP créé et maintenu par la fondation Apache. C'est le serveur HTTP le plus populaire du World Wide Web. Il est distribué selon les termes de la licence Apache. C'est un logiciel libre supportant Perl, PHP, Python et Ruby.

#### 3.3.3.8. Linux Centos

Pour le déploiement, nous proposons comme système d'exploitation Linux Centos. Les serveurs Linux sont populaires pour le déploiement des applications car ils sont gratuits ou open sources, robustes et performants. L'édition CentOS est produite par l'entreprise Redhat et offre une excellente stabilité pour les applications.

#### 3.3.3.9. Git

Git est un logiciel de gestion de versions décentralisée. Ses fonctions permettent aux équipes de développeurs de collaborer et partager leurs codes sources efficacement sur des petits projets comme des grands projets. Il s'agit du logiciel de gestion de versions le plus populaire.

#### 3.4. Site web vitrine

Ce module consiste en une application web responsive et ergonomique en prenant en compte toutes les exigences techniques et ergonomiques du cahier de charges. Le site sera performant, simple d'utilisation, attrayant, fluide et moderne.

Il permet aux internautes d'obtenir des informations sur les services offerts. Il donne la possibilité aux annonceurs de s'inscrire et d'avoir accès à un espace privé leur permettant de réserver des espaces pour leurs annonces.

Page 14 sur 91

#### 3.4.1.Page d'accueil du site

Le lancement de l'application se fait à travers la saisie de l'url de l'application dans la barre d'adresse d'un navigateur. Cela aboutit à la page d'accueil.

| Section          | Description                                                  |
|------------------|--------------------------------------------------------------|
| Bannière         | En haut de page, nous avons la bannière de la page           |
|                  | d'accueil qui comprend une image contenant le logo du        |
|                  | site et des informations de contacts (n° téléphone,          |
|                  | réseaux sociaux)                                             |
| Menu horizontal  | Affiche le menu horizontal permettant d'accéder aux          |
|                  | différentes pages du site                                    |
| Le Slide Show    | le SlideShow avec les affiches publicitaires à la « une » et |
|                  | 1 bouton pour télécharger le dernier numéro du               |
|                  | magazine en version PDF.                                     |
| Section Annonces | Affiche les 20 dernières annonces                            |
| Section Tarifs   | Affiche les Tarifs avec un bouton permettant de              |
|                  | Communiquer et Un autre qui donne accès à la page de         |
|                  | réservation.                                                 |
| Nos partenaires. | Affiche les logos des partenaires à partir de la base de     |
|                  | données                                                      |
| Le footer        | Il contient le plan du site (menu) et les liens vers les     |
|                  | pages Facebook et twitter de Fratmat.                        |

La page d'accueil comprend les sections successives suivantes :

Le menu horizontal comprend les menus suivants :

| Menu               | Description                                    |
|--------------------|------------------------------------------------|
| Nos Magazines      | permet d'accéder à la page de consultation des |
|                    | magazines publiés                              |
| Annonces           | permet d'accéder à la page des annonces par    |
|                    | rubrique                                       |
| Réservez           | permet d'accéder au formulaire de réservation  |
|                    | des annonces                                   |
| Espaces Annonceurs | Permet à un annonceur d'accéder à son espace.  |
| Tarifs             | Permet d'accéder à la page des espaces         |
|                    | publicitaires et les tarifs associés           |
| Nous contacter     | permet d'accéder à la page de contact          |

Page 15 sur 91

## Fraternité Matin

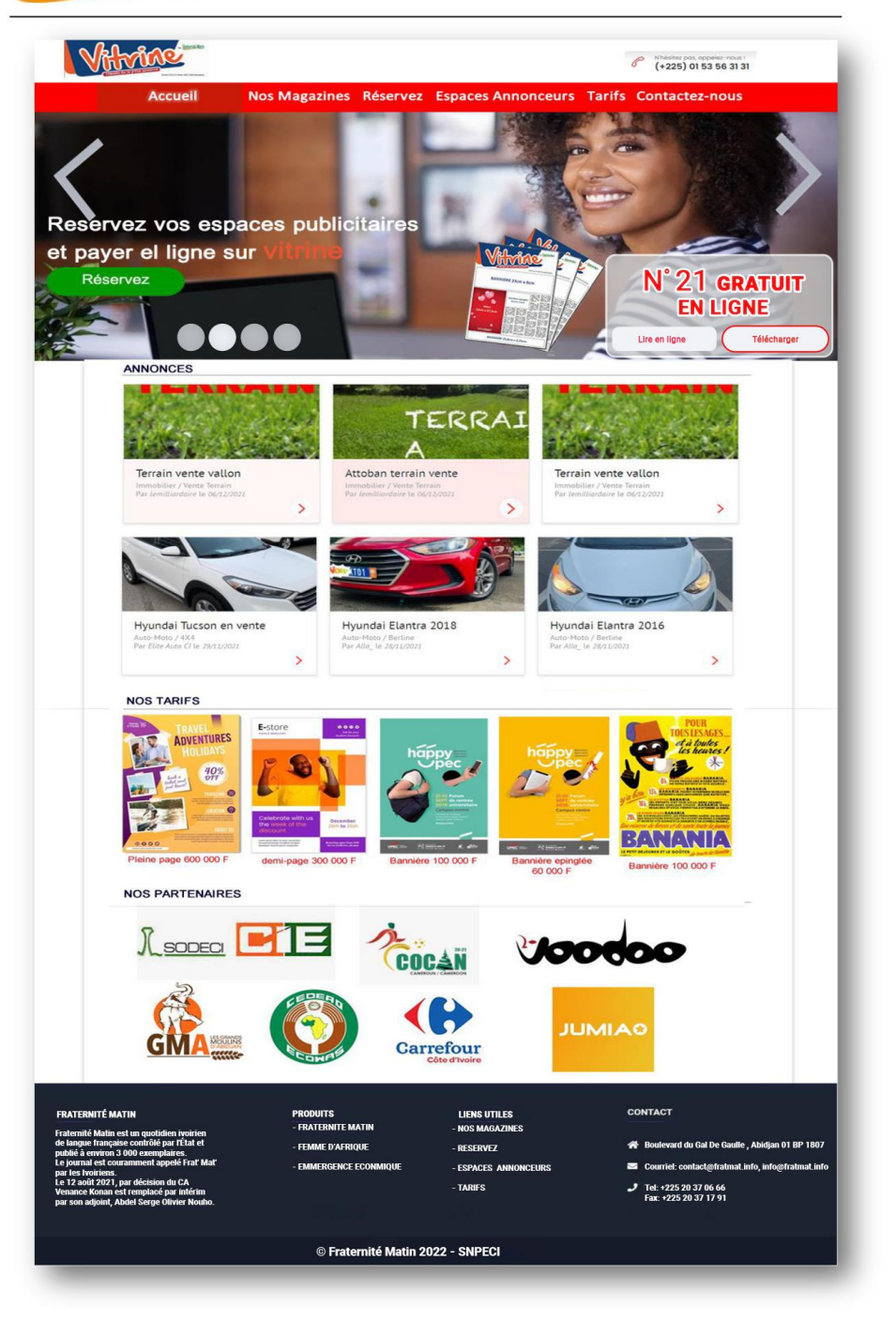

Page d'accueil

#### 3.4.2.Page Magazine

A partir de la page d'accueil, un clic sur le menu « Magazine » permet d'afficher la page de consultation des magazines. Les magazines sont affichés du plus récent au plus ancien de la

Page **16** sur **91** 

gauche vers la droite sur plusieurs lignes. Un système de pagination permettra de parcourir les magazines.

Pour chaque magazine les informations suivantes sont affichées :

- L'image de la une du magazine
- Le Nom du magazine : « Mag Vitrine »
- Le numéro
- La date de parution

Un clic sur le bouton « Lire en ligne » permet d'ouvrir le fichier pdf du magazine pour une lecture en ligne.

Un clic sur le bouton « Télécharger » permet de télécharger le fichier pdf du magazine.

La zone de recherche permet de filtrer la liste des magazines affichés en fonction de la saisie de l'utilisateur. Le critère saisi effectue la recherche des magazines à afficher en fonction du numéro et/ou de la date de parution du magazine.

Page **17** sur **91** 

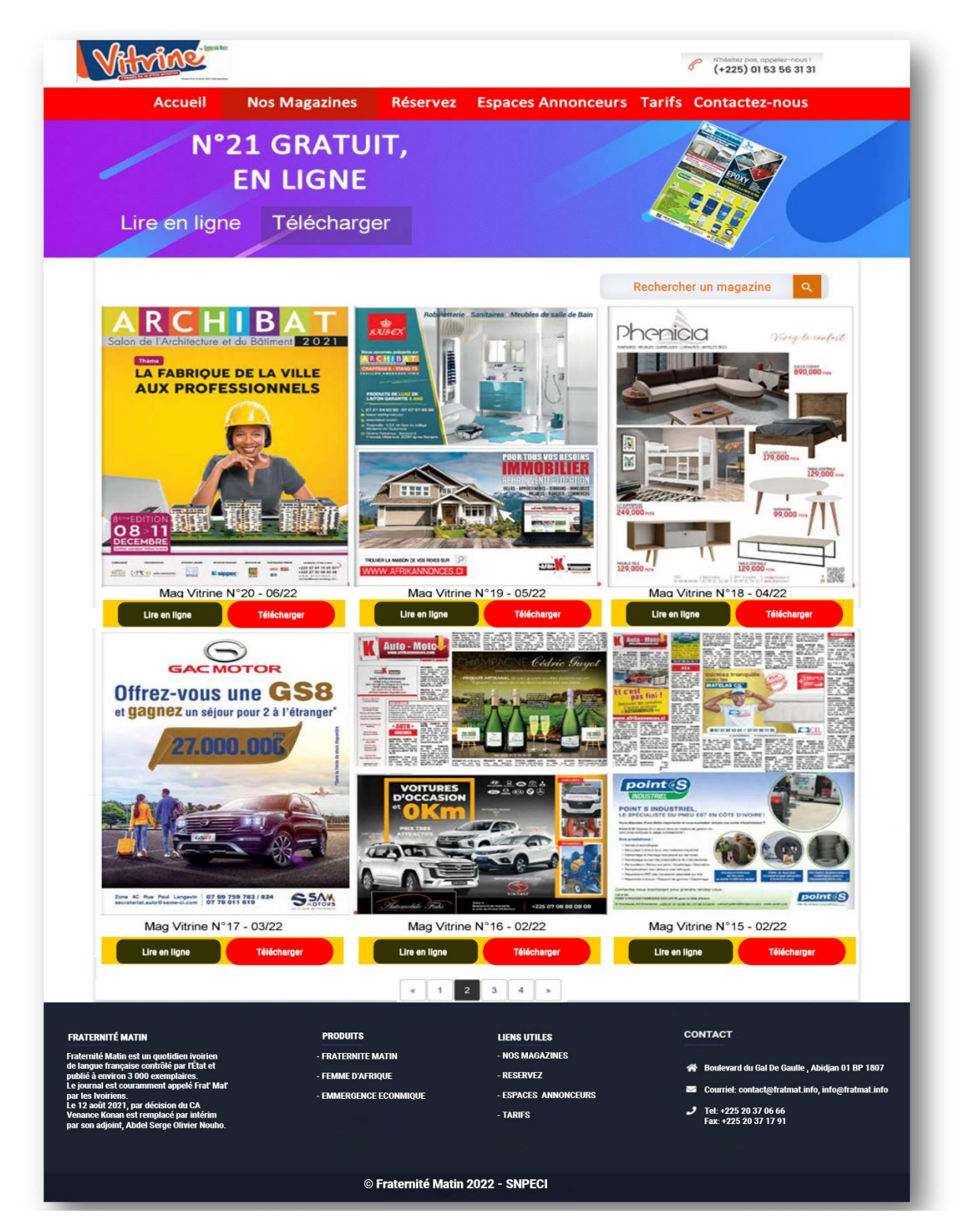

Page Magazine

Page **18** sur **91** 

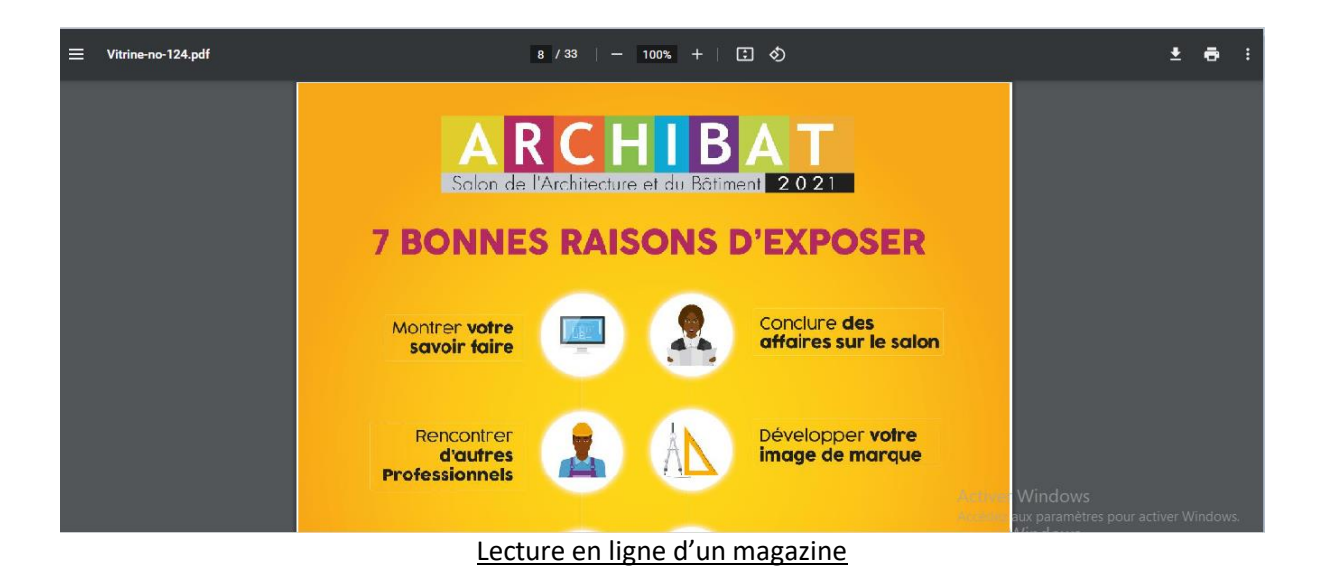

#### 3.4.3.Page Annonces

A partir de la page d'accueil, un clic sur le menu « Annonces » permet d'afficher la page de consultation des annonces.

La page des annonces est composée en deux zones :

La zone des annonces à gauche plus large contient les annonces affichées de la plus récente à la plus ancienne de la gauche vers la droite sur plusieurs lignes. Un système de pagination permettra de parcourir les annonces.

Chaque annonce affiche les informations suivantes:

- o L'image de l'annonce
- o Le Libellé de l'annonce
- La description de l'annonce
- Le produit
- o L'annonceur
- La date de soumission
- Le champ « rubrique » affiche la rubrique courante et permet de filtrer la liste des annonces en fonction de la rubrique sélectionnée.
- Le champ de recherche permet de filtrer la liste des annonces affichées en fonction de la saisie de l'utilisateur. Le critère saisi effectue la recherche des magazines à afficher en fonction du numéro et/ou de la date de parution du magazine.
- Un clic sur le bouton « Voir l'annonce » permet d'afficher le détail de l'annonce.
- > La zone d'informations à droite plus petite (side bar) contient de haut en bas:
  - Un panneau contenant la liste des rubriques d'annonce
    - Un clic sur une rubrique permet de filtrer les annonces selon la rubrique choisie

Page **19** sur **91** 

- o Des panneaux contenant des affiches publicitaires
- o Un panneau contenant des informations sur les autres produits de Fraternité Matin

Page 20 sur 91

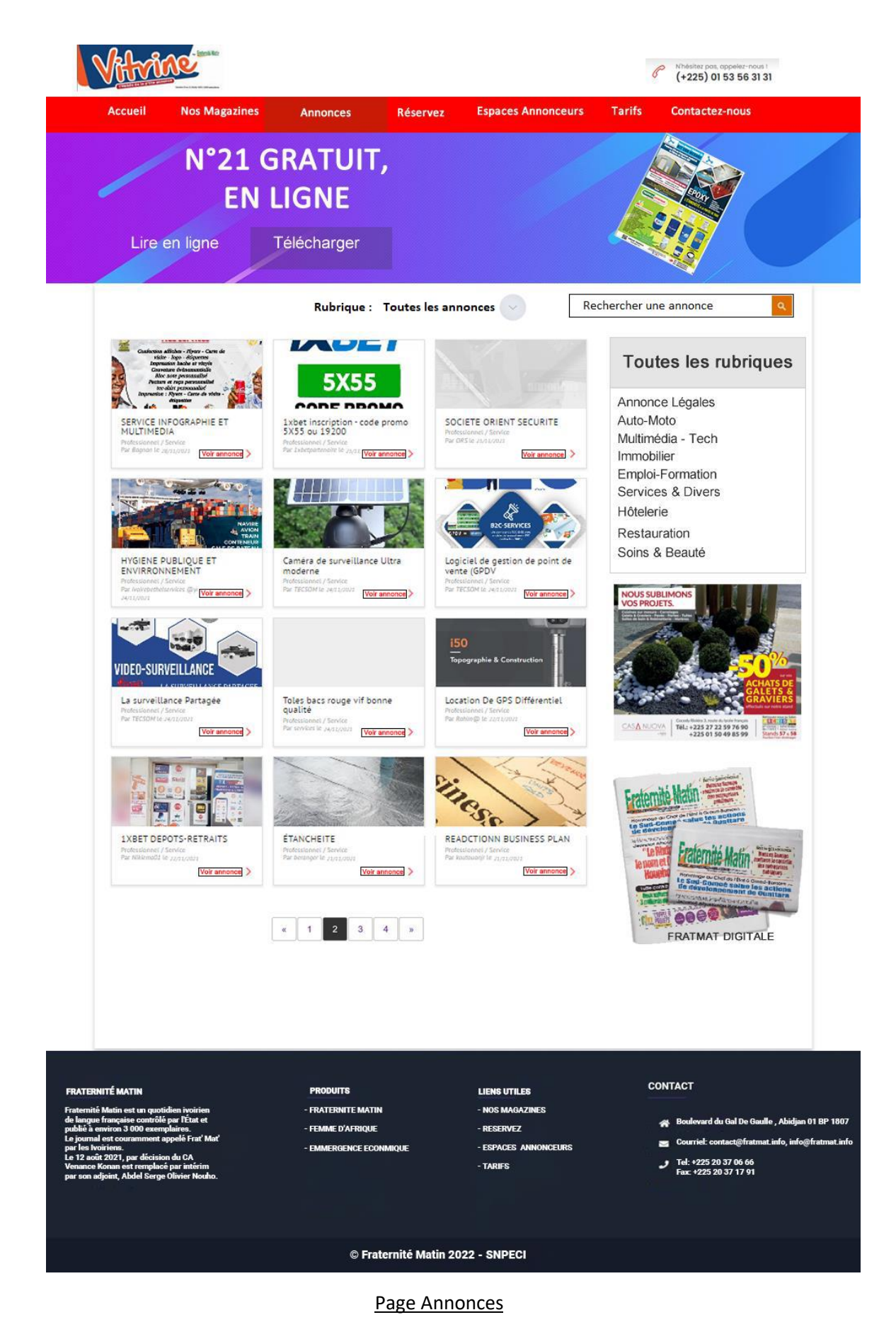

Page **21** sur **91** 

#### 3.4.4.Page Détail d'annonces

A partir de la page Annonces, un clic sur le bouton « Voir l'annonce » associé à une annonce permet d'afficher la page de détail de l'annonce.

La page des annonces est composée en deux zones :

- La zone de détail de l'annonce à gauche plus large affiche :
  - Une Box contenant les informations sur l'annonce

Les informations affichées sur l'annonce sont :

- Image principale de l'annonce
- Images complémentaires
- L'annonceur
- Un lien voir les annonces de l'annonceur
- La rubrique d'annonce
- La description de l'annonce
- Contact de l'annonceur
- Des informations spécialisées dépendant de la rubrique d'annonces. Par exemple pour l'immobilier :
  - Nombre de pièces
  - Superficie
  - Lieu
  - Quartier
  - Prix

Un clic sur le lien voir les annonces de l'annonceur affiche les annonces postées par l'annonceur

- o Une liste d'annonces avec des produits ou services similaires
- > La zone d'informations à droite plus petite (side bar) contient de haut en bas:
  - Un panneau contenant la liste des rubriques d'annonce
    Un clic sur une rubrique permet de filtrer les annonces selon la rubrique choisie
  - o Des panneaux contenant des affiches publicitaires
  - Un panneau contenant des informations sur les autres produits de Fraternité Matin

Page 22 sur 91

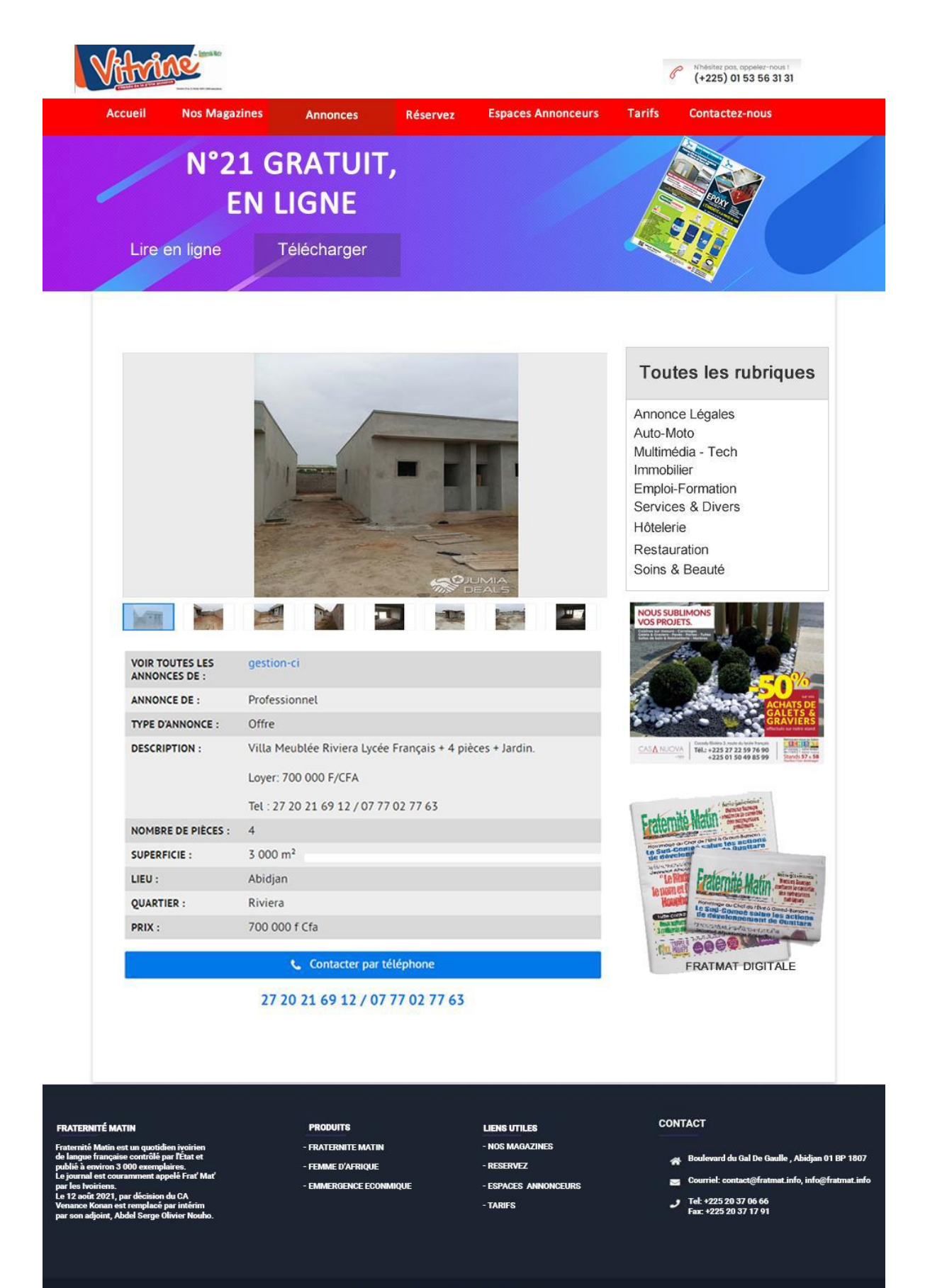

© Fraternité Matin 2022 - SNPECI

#### Page 23 sur 91

#### Page détail d'une annonce

#### 3.4.1. Page Réservation d'annonces

A partir de la page d'accueil, un clic sur le menu « Réservation » permet d'afficher la page de réservation des annonces.

La page de « Réservation » propose un assistant en 2 étapes :

#### > Etape1 : Etape de connexion ou inscription

Le système affiche une page invitant l'utilisateur à se connecter s'il a un compte ou à s'inscrire s'il n'a pas de compte. (Voir page de connexion).

Pour se connecter, l'utilisateur saisit :

- Son login (email)
- Son mot de passe
- Le captcha

Un clic sur s'inscrire affiche la page d'inscription

Etape 2 : Accès à l'espace annonceur sur la page de « Réservation d'annonce »

Suite à la connexion ou à l'inscription, l'annonceur accède à la page « Réservation d'annonce » de son espace annonceur.

Voir Page « Reserver » de l'espace annonceur

#### 3.4.2.Page de connexion

A partir de page d'accueil, un clic sur « Réserver » ou sur « Espace annonceur » aboutit à l'affichage de la page de connexion annonceur.

L'utilisateur dispose de 3 options :

- Soit il saisit les informations d'authentification à savoir :
  - o son nom utilisateur
  - o son mot de passe
  - o et le captcha

il accède alors à son espace annonceur.

- Soit il clique sur « s'inscrire » et accède à la page d'inscription (voir page d'inscription)
- Soit en cas d'oubli du mot de passe, il clique sur « Mot de passe oublié », il est redirigé sur la page de Réinitialisation de mot de passe.

Page 24 sur 91

| Se connecter                                                      |   |
|-------------------------------------------------------------------|---|
| Connectez vous avec votre mail                                    |   |
| Nom utilisateur                                                   |   |
| Nom utilisateur                                                   |   |
| Password                                                          |   |
| Mot de passe                                                      | Ø |
| Je ne suis pas un robot reCAPTCHA<br>Confidentialité - Conditions |   |
| Mot de passe oublié ? S'inscrire                                  |   |
| C. Login                                                          |   |

Page de connexion

#### 3.4.3. Page inscription d'un annonceur

A partir de page de connexion, un clic sur « S'inscrire » aboutit à l'affichage de la page d'inscription d'un annonceur.

L'inscription se déroule en 2 étapes :

Etape1 : Saisie des informations de l'annonceur

L'utilisateur saisit les informations suivantes et clique sur le bouton « Suivant ».

- Nature de l'annonceur (Entreprise ou Particulier)
- Nom & prénoms du contact
- Email
- Téléphone mobile
- Pays
- Ville
- Adresse
- Case à cocher pour accepter les conditions d'utilisateur

#### Information spécifiques dans le cas d'une entreprise

Page 25 sur 91

- Nom de l'Entreprise
- Téléphone
- Fax
- Adresse

A la validation de cette étape, un code d'authentification OTP de 6 chiffres est envoyé par SMS et/ou email au client. L'utilisateur est alors redirigé vers la page de validation de son compte.

Page 26 sur 91

| VRL-MAQ.                                                                                                    |                                              |                                     | Mhásitez pas, appelez-nous I                      |
|----------------------------------------------------------------------------------------------------|----------------------------------------------|-------------------------------------|---------------------------------------------------|
| Accueil Nos Magazin                                                                                                    | ies Annonces Br                              | Espaces Annonceurs                  | Tarifs Contactez-nous                             |
|                                                                                                    |                                              |                                     |                                                   |
| PUBLICITAIRE                                                                                                    | ESPACE                                       |                                     |                                                   |
| Créez votre compte et pay                                                                                                    | ez votre réservation e                       | n toute sécurité                    |                                                   |
|                                                                                                    |                                              |                                     | CA                                                |
|                                                                                                    |                                              |                                     |                                                   |
|                                                                                                    | Ider                                         | ntifiez-vous!                       |                                                   |
|                                                                                                    | C Entreprise C Pa                            | articulier                          |                                                   |
|                                                                                                    | * Informations sur le con                    | ntact                               |                                                   |
|                                                                                                    | Email                                        |                                     |                                                   |
|                                                                                                    | Tál av : +225 08 20 20 2                     | 0                                   |                                                   |
|                                                                                                    | Davia                                        | Ville                               |                                                   |
|                                                                                                    | Pays                                         | Ville                               |                                                   |
|                                                                                                    | Adresse                                      |                                     |                                                   |
|                                                                                                    | *A remplir si vous représe                   | entez une entreprise                |                                                   |
|                                                                                                    | Tál                                          | Fax                                 |                                                   |
|                                                                                                    | Advance                                      | Γαλ                                 |                                                   |
|                                                                                                    | Adresse<br>□ l'ai lu et i'accepte des        | conditions d'utilisation de ce site |                                                   |
|                                                                                                    |                                              | Suivant                             |                                                   |
|                                                                                                    |                                              |                                     |                                                   |
|                                                                                                    |                                              |                                     |                                                   |
|                                                                                                    |                                              |                                     |                                                   |
|                                                                                                    |                                              |                                     | 001/71/07                                         |
| FRATERNITÉ MATIN<br>Fraternité Matin est un quotidien ivoirien<br>de langue française contrôlé par l'État et                 | PRODUITS<br>- FRATERNITE MATIN               | LIENS UTILES<br>- NOS MAGAZINES     |                                                   |
| public à environ 3 000 exemplaires.<br>Le journal est courannent appelé Frat' Mat'<br>par les Ivoiriens.                     | - FEMIME D'AFRIQUE<br>- EMMERGENCE ECONMIQUE | - RESERVEZ<br>- ESPACES ANNONCEURS  | Courriel: contact@fratmat.info, info@fratmat.info |
| Le 12 août 2021, par décision du CA<br>Venance Konan est remplacé par intérim<br>par son adjoint, Abdel Serge Olivier Nouho. |                                              | - TARIFS                            | • Tet: +225 20 37 06 66<br>Fax: +225 20 37 17 91  |
|                                                                                                    |                                              |                                     |                                                   |
|                                                                                                    | © Fratemitá                                  | Matin 2022 - SNPECI                 |                                                   |
|                                                                                                    | @ Hatelilite                                 | - Maan 2022 - ONE 201               |                                                   |

Etape 1 : Saisir les informations de l'annonceur

Page **27** sur **91** 

## Validation de votre compte annonceur

#### no-reply@vitrine.fratmat.info

À koffi.konate@gmail.com 🔻

Bonjour, Veuillez saisir le code à usage unique pour valider la création de votre compte. Votre code à usage unique est : 102909

Cordialement, Equipe Vitrine

Exemple de mail de validation du compte annonceur

#### Etape 2 : Validation du compte

L'annonceur va saisir le code d'authentification dans le formulaire puis cliquer sur le bouton Valider.

Il est alors invité à saisir et confirmer son mot de passe. Le compte de l'annonceur est ainsi créé et activé

Page 28 sur 91

| Vilvine                                                                                                    |                                                                               |                                                                                     | Interimentation of the second second seco |
|----------------------------------------------------------------------------------------------------|-------------------------------------------------------------------------------|-------------------------------------------------------------------------------------|----------------------------------------------------------------------------------------------------|
| Accueil Nos Magazin                                                                                                    | es Annonces F                                                                 | Réservez Espaces Annonceur                                                          | s Tarifs Contactez-nous                                                                                                    |
| RESERVEZ VOTRE<br>PUBLICITAIRE<br>Créez votre compte et pay                                                                                                    | ESPACE<br>rez votre réservation e                                             | en toute sécurité                                                                   |                                                                                                    |
|                                                                                                    | Validez                                                                       | votre compte                                                                        |                                                                                                    |
|                                                                                                    | Code d'authentification                                                       | Valide                                                                              | ,                                                                                                    |
|                                                                                                    | 842962                                                                        |                                                                                     |                                                                                                    |
|                                                                                                    | Mot de passe                                                                  |                                                                                     |                                                                                                    |
|                                                                                                    | Saisir le mot de passe                                                        |                                                                                     |                                                                                                    |
|                                                                                                    | Confirmer le mot de p                                                         | passe                                                                               |                                                                                                    |
|                                                                                                    |                                                                               | Suivant                                                                             |                                                                                                    |
| FRATERNITÉ MATIN<br>Fraternité Matin est un quotidien ivoirien<br>de langue française contrôlé par l'État et<br>publié à environ 3 000 exemplaires.<br>Le journal est couranneurs tappéé Frait Mat'<br>par les Ivoiriens.<br>Le 12 août 2021, par décision du CA<br>Venance Konan est remplacé par intérim<br>par son adjoint, Abdel Serge Olivier Nouho. | PRODUITS<br>- FRATERNITE MATIN<br>- FEMME D'AFRIQUE<br>- EMMERGENCE ECONMIQUI | LIENS UTILES<br>- NOS MAGAZINES<br>- RESERVEZ<br>E - ESPACES ANNONCEURS<br>- TARIFS | CONTACT<br>Boulevard du Gal De Gaulle , Abidjan 01 BP 1807<br>Courriel: contact@fratmat.info, info@fratmat.info<br>Tel: +225 20 37 06 66<br>Fax: +225 20 37 17 91                                                                                                    |
|                                                                                                    | © Fraternit                                                                   | té Matin 2022 - SNPECI                                                              |                                                                                                    |

Validation du compte

Page **29** sur **91** 

#### 3.4.4.Page Mot de passe oublié

A partir de l'écran de connexion le professionnel clique sur « Mot de passe oublié ? », cette page s'affiche.

Le professionnel saisi son email. Le système vérifie et envoie une notification pour la réinitialisation du mot de passe.

Un clic sur le lien du mail permet d'afficher la page de réinitialisation du mot de passe.

#### Réinitialiser mot de passe

Email

Envoyer

Page « Mot de passe oublié ? »

### Réinitialisation du mot de passe

#### no-reply@vitrine.fratmat.info

À koffi.konate@gmail.com 🔻

Bonjour,

Nous vous confirmons la prise en compte de votre demande de réinitialisation de votre mot de passe. Pour modifier votre mot de passe veuillez cliquer ici ou copier le lien suivant dans votre navigateur : <u>https://vitrine.fratmat.info/XE1RKSK4</u>

Cordialement, Equipe Vitrine

#### Exemple de mail de demande de réinitialisation du mot de passe

#### 3.4.5. Page Réinitialisation du mot de passe

L'utilisateur accède à cette page après avoir cliqué sur le lien présent dans la notification de demande de modification du mot de passe.

Il peut saisir et confirmer son nouveau mot de passe et cliquer sur « Valider ».

| Mot de passe              |                 |  |
|---------------------------|-----------------|--|
| Nouveau mot de passe      |                 |  |
| Comfirmer le mot de passe |                 |  |
|                           | Annuler Valider |  |

Page réinitialiser le mot de passe

Page 30 sur 91

#### 3.4.6.Page Tarifs

Cette page permet d'afficher les informations sur les espaces publicitaires en vente, leurs dimensions, leurs emplacement dans le magazine et leurs prix.

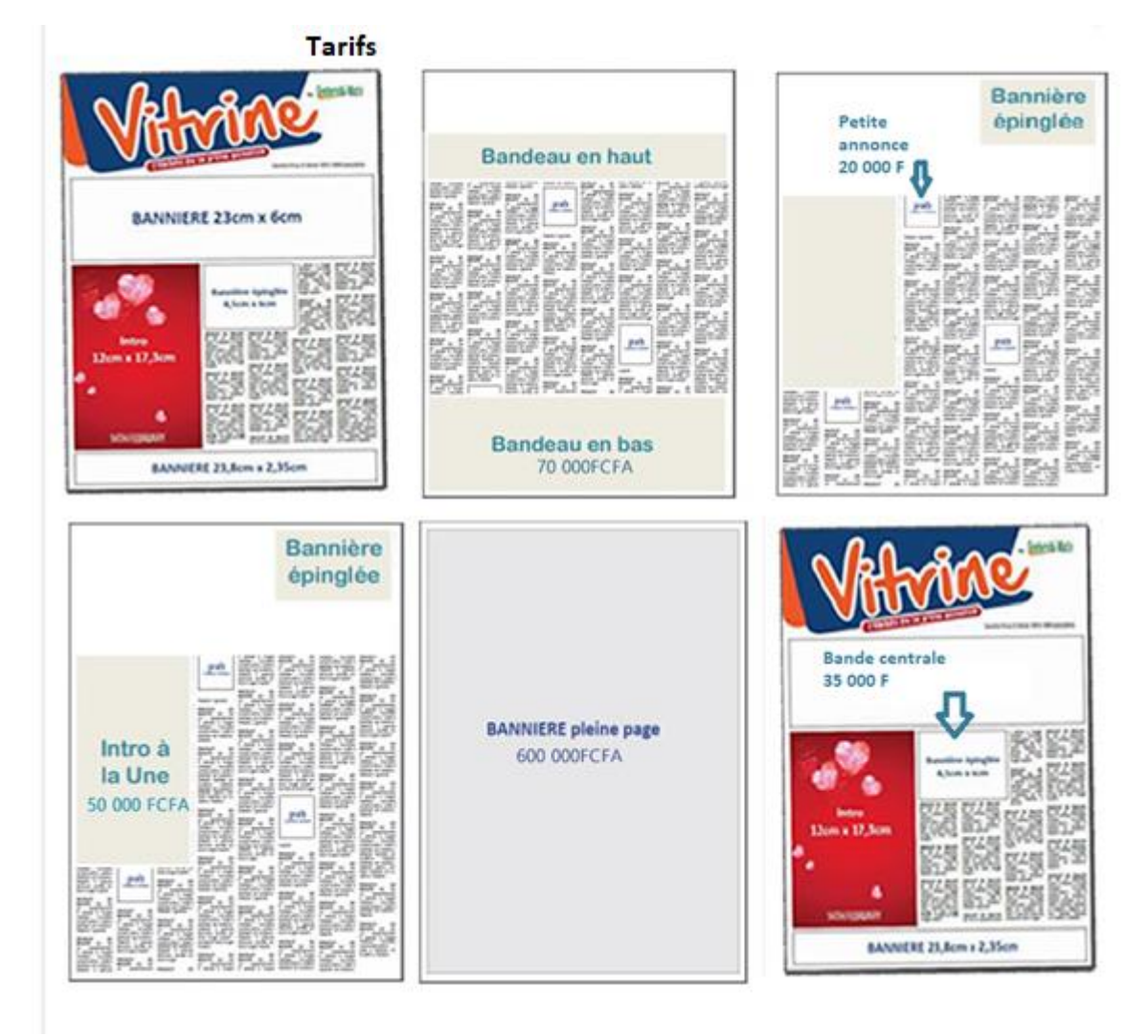

Page Tarif

Page **31** sur **91** 

#### 3.4.7.Page Contact

Cette page permet d'afficher les contacts du service après-vente.

Contact

| 0                                                                    |                              | C                   |
|----------------------------------------------------------------------|------------------------------|---------------------|
| Notre adresse                                                        | Ecrivez-nous                 | Appelez-nous        |
| Bd. du Gi de Gaulle - 220 logements Adjamé - Abidjan - Côte d'Ivoire | support@vitrine.fratmat.info | +225 27 20 37 25 45 |
| Fratemité matin 👘 < 🤇 🕽                                              | Nom                          | Prennins            |
|                                                                      | Email                        | Telephone           |
| Aichel                                                               | dies sujet                   |                     |
| C 72 (B C)<br>C C C C C C C C C C C C C C C C C C                    | Message                      |                     |
| Pharma<br>Train en voluite<br>domicile                               | acae<br>Inni                 |                     |
| Cavally Lounge                                                       |                              | //                  |
|                                                                      | Env                          | oyez                |

Page Contact

#### 3.4.8.Espace Annonceur

A partir de la page de login, l'utilisateur accède à cette page une fois que ses codes d'accès ont été authentifiés.

Page 32 sur 91

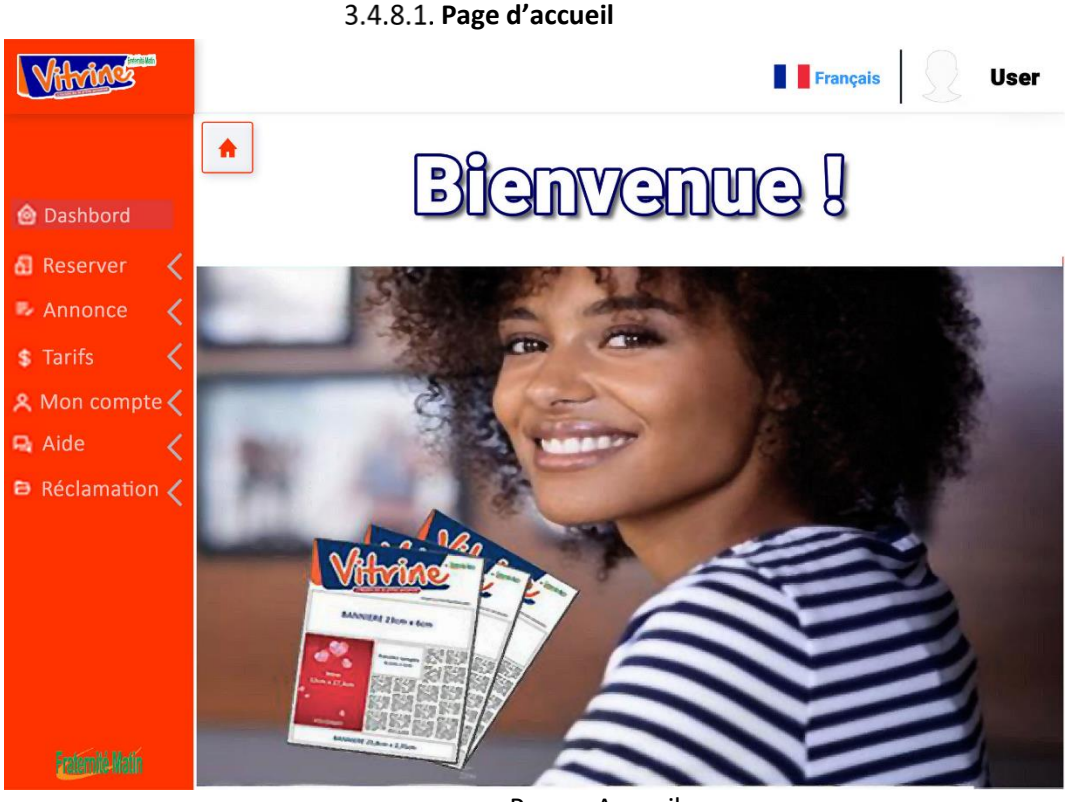

Page « Accueil »

#### 3.4.8.2. Page Réserver

A partir de l'espace annonceur, un clic sur le menu « Réserver » permet d'accéder à cette page de réservation d'annonce.

La réservation se déroule en 3 étapes :

Etape 1 : Sélection de la surface (espace) publicitaire

Le système affiche les espaces publicitaires sur plusieurs lignes de la gauche vers la droite sous la forme d'une image d'illustration avec les dimensions et le tarif.

L'utilisateur sélection la surface souhaitée et accède à la page de saisie des informations de l'annonce.

Page **33** sur **91** 

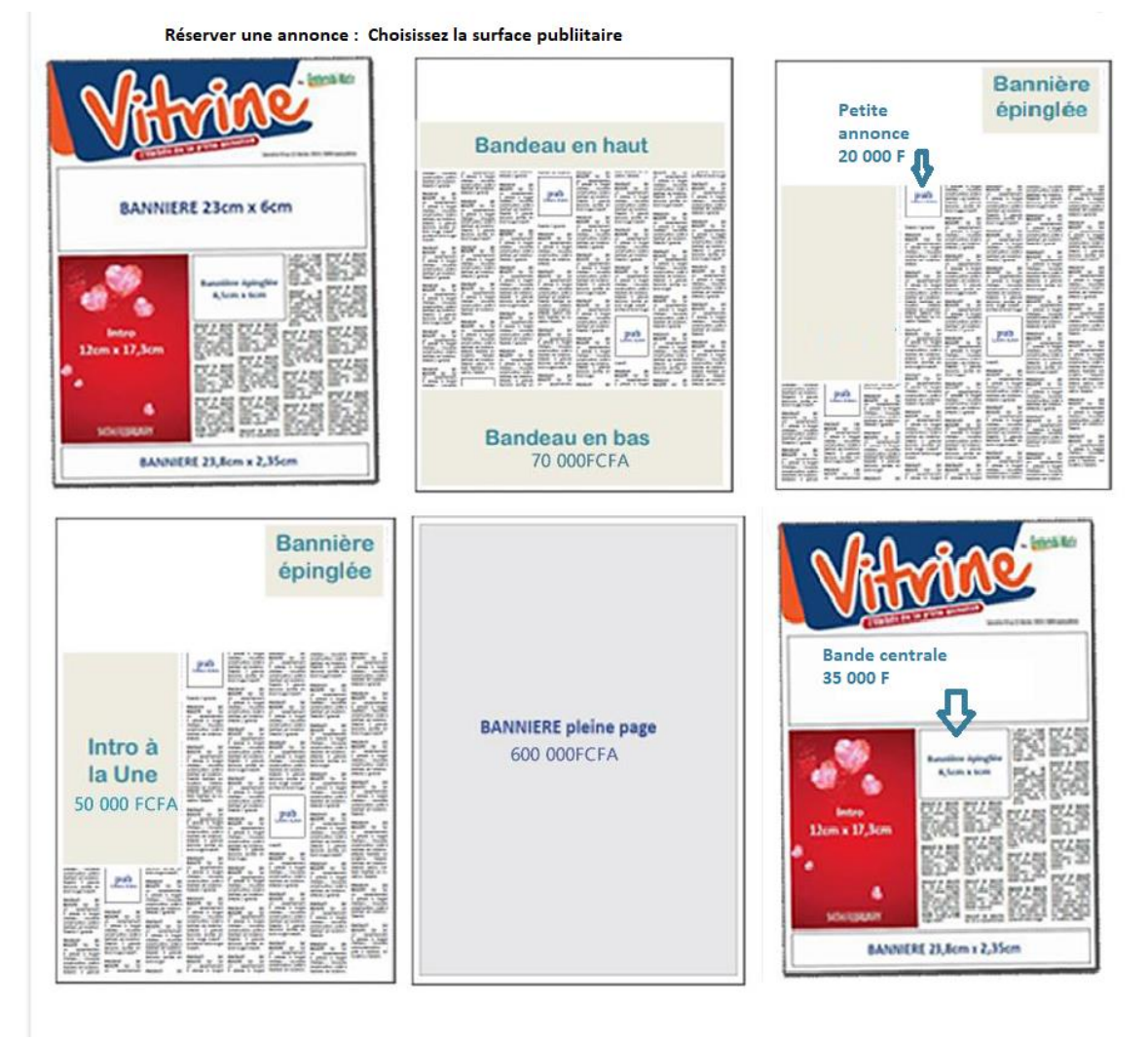

Etape 1 : Sélection de l'espace publicitaire

Etape 2 : Saisie des informations de l'annonce L'utilisateur saisit les informations suivantes :

- Le nom de l'annonce
- La date de parution de l'annonce
- La rubrique de l'annonce
- Le visuel de l'annonce
- Les images complémentaires de l'annonce
- La description de l'annonce
- Les autres informations selon la rubrique
- Des précisions complémentaires

Une fois ces informations saisies l'annonceur clique sur « Valider et payer ». Le système enregistre l'annonce et redirige l'annonceur sur la page de paiement de l'annonce.

Page 34 sur 91

| Dimension : 150 x 2                                        | 230 mm                                                                   | Net à pa              | yer : 236 000          | FTTC                             |
|------------------------------------------------------------|--------------------------------------------------------------------------|-----------------------|------------------------|----------------------------------|
| Nom <mark>de l'annonce</mark>                              | l                                                                        | Date de pa<br>15/05/2 | orution                |                                  |
| Rubrique de l'ann                                          | once                                                                     |                       |                        |                                  |
| Immobilier V                                               |                                                                          |                       |                        |                                  |
|                                                            | -                                                                        |                       | Téléci<br>visuel<br>Té | hargez votre<br>ici<br>léchargez |
| escription<br>Villa Meublée Riviera                        | a Lycée Franç                                                            | ais + 4 pièces        | + Jardin               | Ajouter une image                |
| escription<br>Villa Meublée Riviera<br>Loyer 700 000 F CFA | a Lycée Franç                                                            | ais + 4 pièces        | + Jardin               | Ajouter une image                |
| escription<br>Villa Meublée Riviera<br>Loyer 700 000 F CFA | a Lycée Franç<br>bilier                                                  | ais + 4 pièces        | + Jardin               | Ajouter une image                |
| escription<br>Villa Meublée Riviera<br>Loyer 700 000 F CFA | a Lycée Franç<br>bilier                                                  | ais + 4 pièces        | + Jardin               | Ajouter une image                |
| escription<br>Villa Meublée Riviera<br>Loyer 700 000 F CFA | a Lycée Franço<br>bilier<br>4<br>300 m2                                  | ais + 4 pièces        | + Jardin               | Ajouter une image                |
| escription<br>Villa Meublée Riviera<br>Loyer 700 000 F CFA | a Lycée Franç<br>bilier<br>4<br>300 m2<br>Abidjan                        | rais + 4 pièces       | + Jardin               | Ajouter une image                |
| escription<br>Villa Meublée Riviera<br>Loyer 700 000 F CFA | a Lycée Franço<br>bilier<br>4<br>300 m2<br>Abidjan<br>Riviera            | ais + 4 pièces        | + Jardin               | Ajouter une image                |
| escription<br>Villa Meublée Riviera<br>Loyer 700 000 F CFA | bilier<br>4<br>300 m2<br>Abidjan<br>Riviera<br>700 000                   | ais + 4 pièces        | + Jardin               | Ajouter une image                |
| escription<br>Villa Meublée Riviera<br>Loyer 700 000 F CFA | a Lycée Franço<br>bilier<br>4<br>300 m2<br>Abidjan<br>Riviera<br>700 000 | ais + 4 pièces        | + Jardin               | Ajouter une image                |

#### Réserver une annonce : Saisissez les informations de l'annonce

Saisie des informations de l'annonce

Page **35** sur **91** 

Etape 3 : Paiement d'une annonce

L'annonceur valide sa réservation et clique sur le bouton valider et passe à l'interface de paiement de sa facture en ligne, via mobile money, les cartes VISA et Master.

| VITRINI     | E FM - ACHAT SURFACE PUB Demi Page                    | 낮 236 000 CFA                                                          |               |
|-------------|-------------------------------------------------------|------------------------------------------------------------------------|---------------|
| Choisissez  | z votre pays                                          |                                                                        |               |
| Côte d'Iv   | roire                                                 | CinetPay                                                               |               |
| Cliquer sur | l'opérateur de votre choix pour effectuer le paiement |                                                                        |               |
| Saisissez   | votre numéro de téléphone                             | Nouveau. Plus rapio<br>Plus facile.                                    | de.           |
| +225        | Votre numéro de téléphone                             | Bienvenue sur la plateforme de paiemer                                 | nt CinetPay   |
|             | 🕑 PAYER                                               | Encore plus rapide et plus sécuri<br>Le plaisir de payer avec votre Mo | sée.<br>bile. |
|             | Des difficultés pour payer ?                          | -                                                                      |               |
|             |                                                       |                                                                        |               |

#### Paiement d'une annonce

Après paiement, le système affiche la page de confirmation de paiement et l'annonceur reçoit son reçu électronique par Email et par SMS.

#### 3.4.8.3. Page Annonces

La page annonce affiche la liste des annonces de l'annonceur. Cette lister sera filtrée à l'aide des critères suivants :

- Support
- Date de parution

L'annonceur pourra modifier les informations des annonces non publiées sauf la surface et les dimensions.

Les annonces non payées pourront être effectuées par un clic sur le bouton « Payer »

Page **36** sur **91** 

|         | Mes annonces |                     |         |             |                 |          |         |
|---------|--------------|---------------------|---------|-------------|-----------------|----------|---------|
| Support | Vitrine      | (Journal d'annonces | pubs) • | parution du | 15/05/2020      |          |         |
| Parutio | n            | Surfaces            | Nom     | Mon         | tant            | Etat     | Action  |
| 15/05/2 | 2020         | Demi-page           | IKEA    | 236 (       | 000 F (A payer) | Non paru | Payer 📝 |
| 15/04/2 | 2020         | Demi-page           | IKEA    | 236 (       | 000 F           | Non paru |         |
| 15/03/2 | 2020         | Demi-page           | IKEA    | 236 (       | 000 F           | Paru     |         |

#### Page Annonces

#### 3.4.1.Page Tarifs

Cette page permet d'afficher les informations sur les espaces publicitaires en vente, leurs dimensions, leurs emplacements dans le magazine et leurs prix.

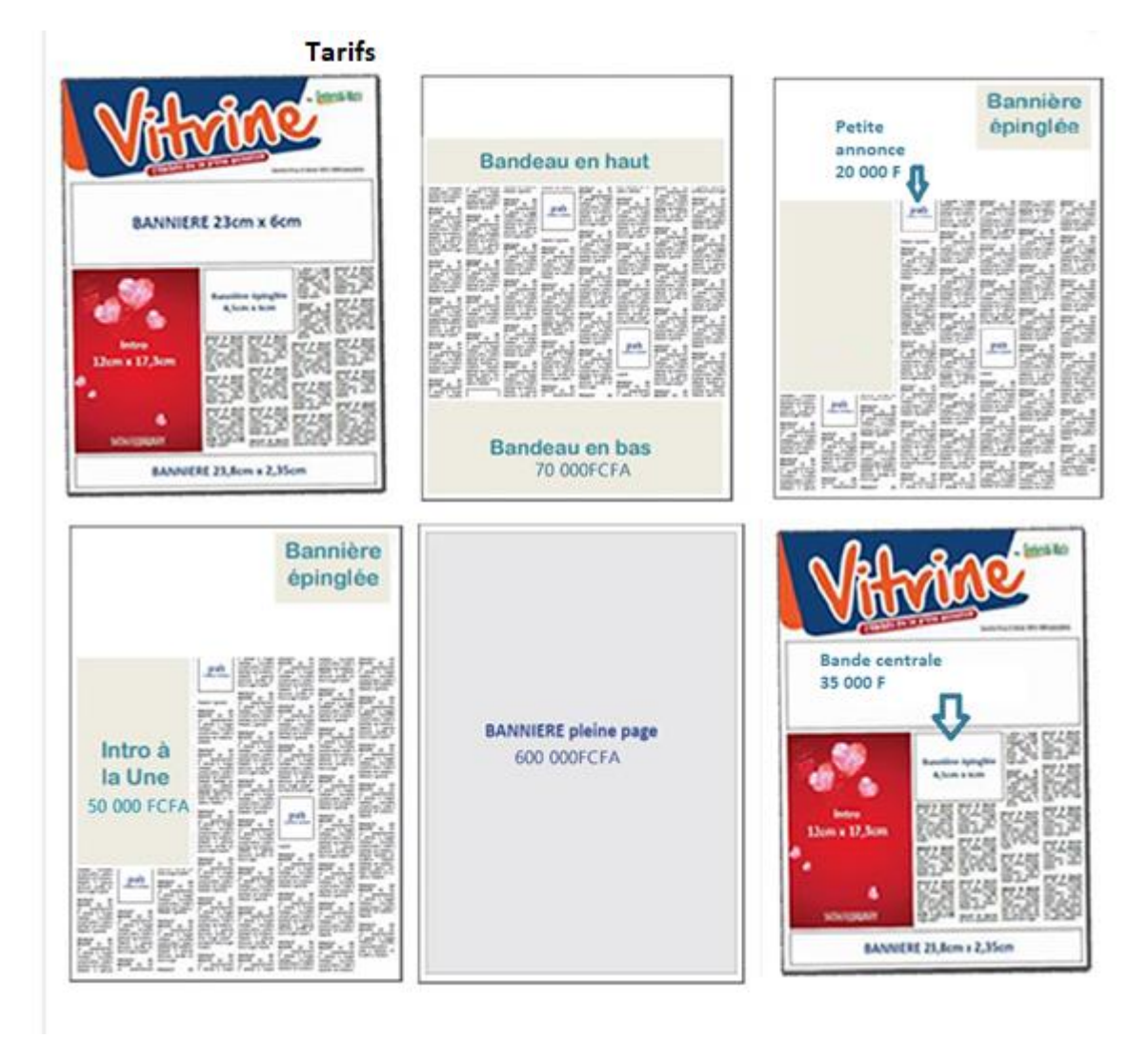

Page Tarif

Page **37** sur **91** 

#### 3.4.1.1. Page Mon compte

La page « mon compte » permet de consulter et mettre à jour les informations du compte annonceur :

| Entreprise  Particulier | <u>Modifier le</u><br>mot de passe |
|-------------------------|------------------------------------|
| Nom et prénom(s)        |                                    |
| Email                   |                                    |
| Tél ex : +225 08 20 2   | 20 20                              |
| Pays                    |                                    |
| Ville                   |                                    |
| Adresse                 |                                    |
| *A remplir si vous rép  | résentez une entreprise            |
| Entreprise              |                                    |
| Tél                     | Fax                                |
| Adresse                 |                                    |
| Vali                    | der                                |

### Mon compte

Page « Mon compte »

#### 3.4.1.2. Page Aide

La page Aide affiche l'aide en ligne permettant à l'annonceur de comprendre comment exploiter les informations de son espace.

Page **38** sur **91** 

#### 3.4.1.3. Page réclamations

Cette page permet à l'annonceur de faire des réclamations. Ce sont les messages de support échangés avec les administrateurs de la plateforme.

|                 |                           |           |                        | Français - |
|-----------------|---------------------------|-----------|------------------------|------------|
| Rec             | lamations                 |           |                        |            |
|                 |                           |           |                        |            |
| Type<br>Message | Type Destinataire Message | Annonceur | Statut                 | Action     |
| Information     | Vers annonceur            | TOUS      | Annonceur attendu      | • / 0 /    |
| Reclamation     | Vers administrateur       | INEA      | Administrateur attendu | • / 0 /    |
|                 |                           |           |                        |            |

Page « Liste des discussions »

|                                                                                     | P. DIOMANDE KARM |
|-------------------------------------------------------------------------------------|------------------|
| Messagerie                                                                          |                  |
|                                                                                     |                  |
| 1 Diomandé Karim                                                                    |                  |
| Bonjour VITRINE, je souhaite savoir comment comment télécharger ma créa             |                  |
|                                                                                     |                  |
| VITRINE<br>Bonjour M. Dans le formulaire d'annonce diquer sur le bouton télécharger | -                |
| 1 Diomandé Karim                                                                    |                  |
| Mercl pour votre assistance                                                         |                  |
|                                                                                     |                  |
| VITRINE                                                                             | -                |
| Nous restons a votre disposition pour toute préoccupation                           |                  |
| Salsir votre message id                                                             |                  |
|                                                                                     | OK               |
| Page « Détail d'une discussion »                                                    |                  |

#### **3.5.** Application mobile

Page 39 sur 91

Ce module consiste en une application mobile permettant aux internautes d'obtenir des informations sur les services offerts. Il offrira aux annonceurs de s'inscrire et d'avoir accès à un espace privé leur permettant de réserver des espaces pour leurs annonces.

#### 3.5.1.Page d'accueil

Au lancement de l'application mobile, une page de lancement constituée du logo de l'application apparait puis nous accédons à la page d'accueil de l'application mobile. A partir de cette page l'utilisateur pourra consulter les annonces disponibles ou s'il est annonceur se connecter ou s'inscrire.

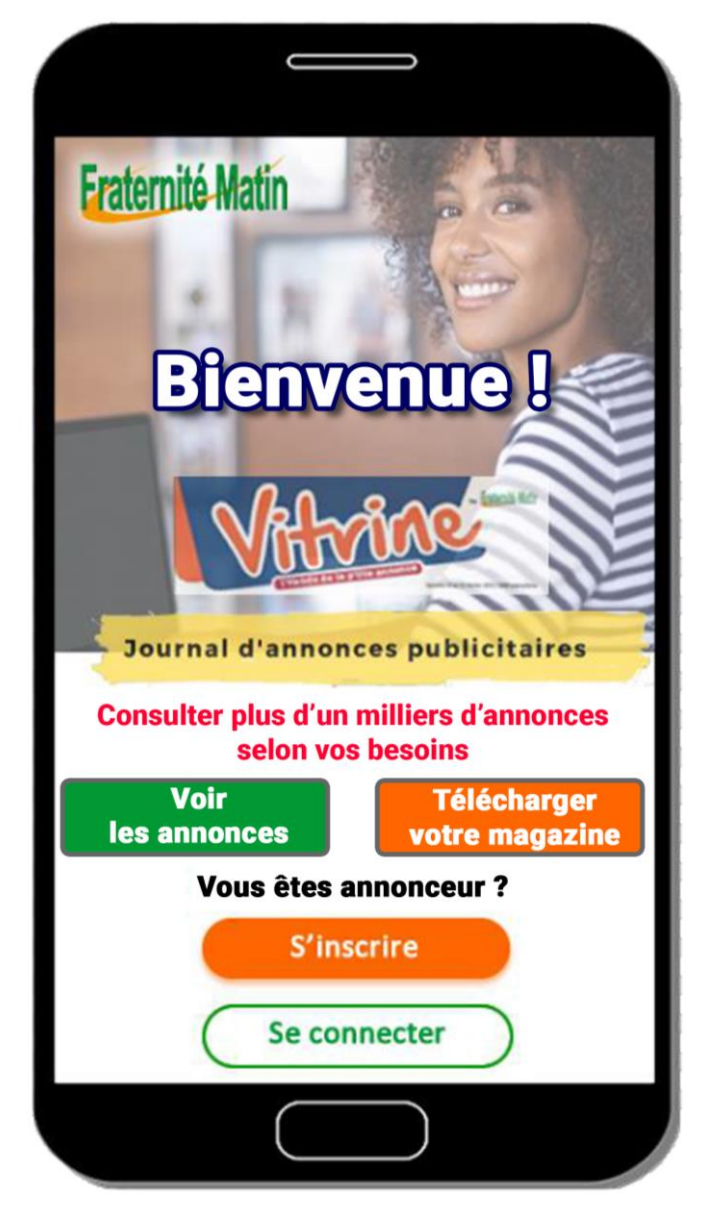

Page d'accueil de l'application mobile

Page 40 sur 91

#### 3.5.2.Page Magazine

A partir de la page d'accueil, un clic sur le menu « Téléchargez votre Magazine » permet d'afficher la page de consultation des magazines. Les magazines sont affichés du plus récent au plus ancien de la gauche vers la droite sur plusieurs lignes. Un système de pagination permettra de parcourir les magazines.

Un clic sur le bouton « Télécharger » permet de télécharger le fichier pdf du magazine.

La zone de recherche permet de filtrer la liste des magazines affichés en fonction de la saisie de l'utilisateur. Le critère saisi effectue la recherche des magazines à afficher en fonction du numéro et/ou de la date de parution du magazine.

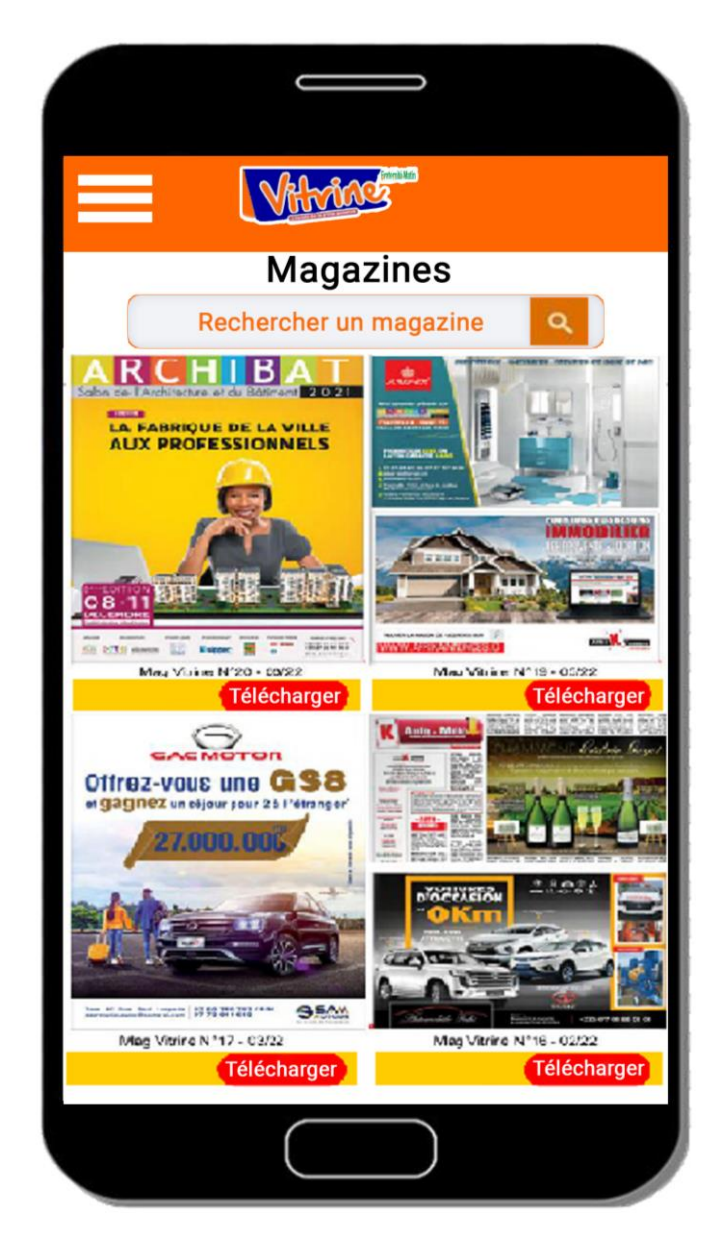

Page Magazine

Page **41** sur **91** 

#### 3.5.3.Page Annonces

A partir de la page d'accueil, un clic sur le menu « Annonces » permet d'afficher la page de consultation des annonces.

Le champ « rubrique » affiche la rubrique courante et permet de filtrer la liste des annonces en fonction de la rubrique sélectionnée.

Le champ de recherche permet de filtrer la liste des annonces affichées en fonction de la saisie de l'utilisateur. Le critère saisi effectue la recherche des magazines à afficher en fonction du numéro et/ou de la date de parution du magazine.

Un clic sur le bouton « Voir l'annonce » permet d'afficher le détail de l'annonce.

Page **42** sur **91** 

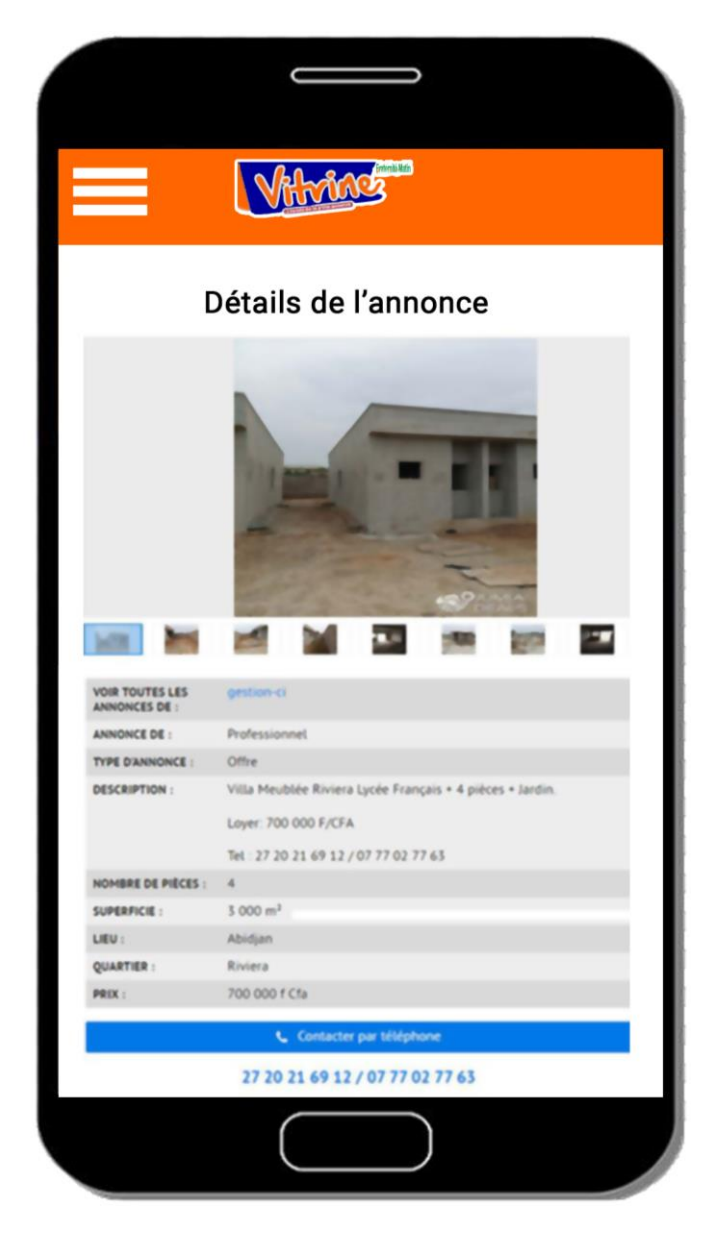

Page Annonces

#### 3.5.4. Page Détail d'annonces

A partir de la page Annonces, un clic sur le bouton « Voir l'annonce » associé à une annonce permet d'afficher la page de détail de l'annonce.

Page **43** sur **91** 

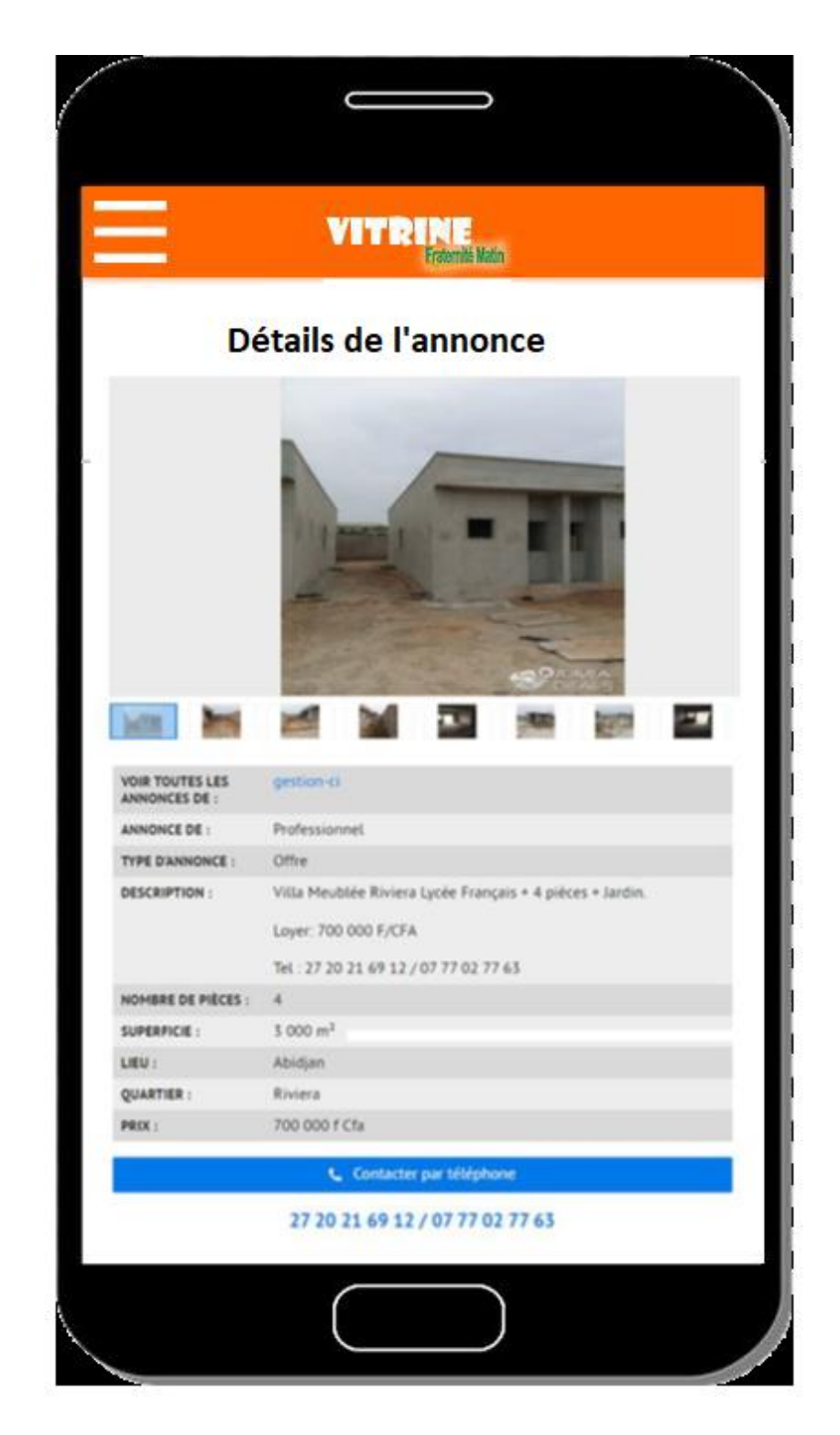

#### Page détail d'une annonce

#### 3.5.5.Page de connexion

A partir de page d'accueil, un clic sur « Se connecter » aboutit à l'affichage de la page de connexion annonceur. Une fois ses accès validés, il est redirigé vers l'espace annonceur.

Page 44 sur 91

Un clic sur « Mot de passe oublié » le redirige vers la page web du site vitrine « Mot de passe oublié ».

| VITRINE<br>Entemble Matin |  |
|---------------------------|--|
|                           |  |
|                           |  |
|                           |  |
| Email                     |  |
| Email                     |  |
| Mot de passe              |  |
| Se connecter              |  |
| Mot de passe oublié ?     |  |
|                           |  |
|                           |  |
|                           |  |
|                           |  |

Page de connexion

Page **45** sur **91** 

#### 3.5.6.Page inscription d'un annonceur

A partir de page de d'accueil, un clic sur « S'inscrire » aboutit à l'affichage de la page d'inscription d'un annonceur.

L'inscription se déroule en 2 étapes :

> Etape1 : Saisie des informations de l'annonceur

L'utilisateur saisit les informations d'indentification de l'annonceur et clique sur le bouton « Suivant ».

A la validation de cette étape, un code d'authentification OTP de 6 chiffres est envoyé par SMS et/ou email au client. L'utilisateur est alors redirigé vers la page de validation de son compte.

Page **46** sur **91** 

| <b>VITRINE</b><br>Frienis Kain                                  |   |
|-----------------------------------------------------------------|---|
| Entreprise Particulier                                          |   |
| Nom et prénom(s)                                                |   |
| Email                                                           |   |
| Tél ex : +225 08 20 20 20                                       |   |
| Pays                                                            |   |
| Ville                                                           |   |
| Adresse                                                         |   |
| *A remplir si vous réprésentez une entrepris                    | e |
| Entreprise                                                      |   |
| Tél Fax                                                         |   |
| Adresse                                                         |   |
| J'ai lu et j'accepte des conditions<br>d'utilisation de ce site |   |
| Suivant                                                         |   |
|                                                                 |   |

Etape 1 : Saisir les informations de l'annonceur

Etape 2 : Validation du compte

L'annonceur va saisir le code d'authentification dans le formulaire puis cliquer sur le bouton Valider.

Il est alors invité à saisir et confirmer son mot de passe. Le compte de l'annonceur est ainsi créé et activé

Page **47** sur **91** 

| 1000 |                                                                                                    |     |
|------|----------------------------------------------------------------------------------------------------|-----|
|      |                                                                                                    |     |
|      |                                                                                                    | ľ   |
|      |                                                                                                    |     |
|      |                                                                                                    |     |
|      | VERBINE                                                                                                    |     |
|      | Fratemite Matin                                                                                                    |     |
|      |                                                                                                    |     |
|      |                                                                                                    |     |
|      |                                                                                                    |     |
|      |                                                                                                    | _   |
|      | Validez votre compte                                                                                                    |     |
|      | · · · · · · · · · · · · · · · · · · ·                                                                                                    |     |
|      | the design of the state of the state of the |     |
|      | Code d'authentification                                                                                                    | - 1 |
|      | 842562 Valider                                                                                                    |     |
|      |                                                                                                    | _   |
|      |                                                                                                    |     |
|      | Mot de passe                                                                                                    |     |
|      | Autoba made anno                                                                                                    |     |
|      | Saisir le mot de passe                                                                                                    | - 1 |
|      | Confirmer le mot de passe                                                                                                    |     |
|      |                                                                                                    |     |
|      |                                                                                                    | - 1 |
|      | Suivant                                                                                                    |     |
|      |                                                                                                    |     |
|      |                                                                                                    | _   |
|      |                                                                                                    |     |
|      |                                                                                                    |     |
|      |                                                                                                    | _   |
|      |                                                                                                    |     |
|      |                                                                                                    |     |
|      |                                                                                                    |     |
|      |                                                                                                    |     |
|      |                                                                                                    |     |
|      |                                                                                                    |     |
|      |                                                                                                    |     |
|      |                                                                                                    |     |
|      |                                                                                                    |     |
|      |                                                                                                    |     |
|      |                                                                                                    |     |
|      |                                                                                                    |     |
|      |                                                                                                    |     |
|      |                                                                                                    |     |
|      |                                                                                                    |     |

Validation du compte

#### 3.5.7.Espace Annonceur

A partir de la page de login, l'utilisateur accède à cette page une fois que ses codes d'accès ont été authentifiés.

#### 3.5.7.1. Page d'accueil

Une fois connecté, l'annonceur accède à la page d'accueil de son espace.

Page **48** sur **91** 

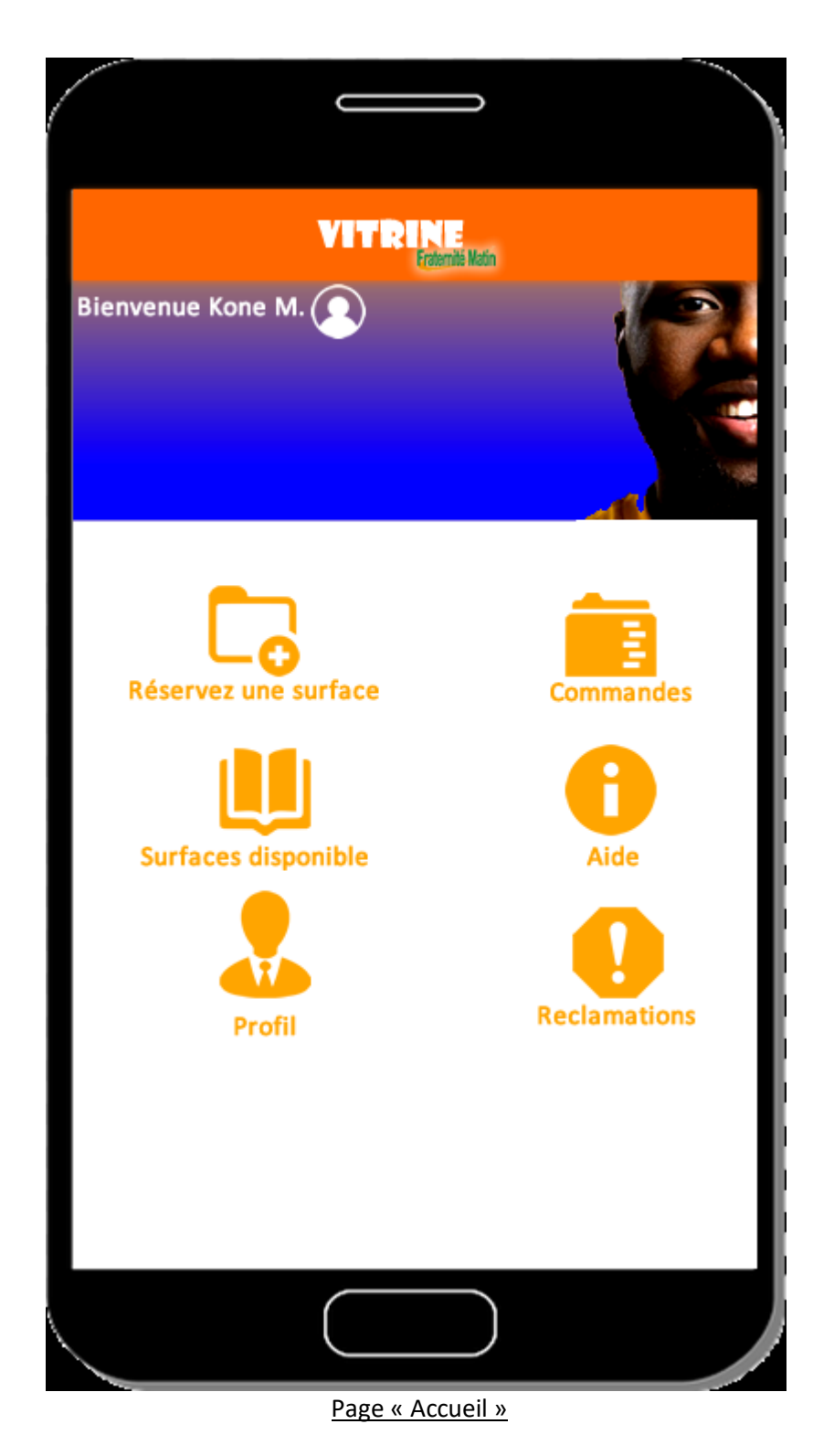

#### 3.5.7.2. Page Réserver

A partir de l'espace annonceur, un clic sur le menu « Réserver » permet d'accéder à cette page de réservation d'annonce.

La réservation se déroule en 3 étapes :

> Etape 1 : Sélection de la surface (espace) publicitaire

Page **49** sur **91** 

Le système affiche les espaces publicitaires sur plusieurs lignes de la gauche vers la droite sous la forme d'une image d'illustration avec les dimensions et le tarif.

L'utilisateur sélection la surface souhaitée et accède à la page de saisie des informations de l'annonce.

| Réserv            | ation Séle           | Rat<br>ection                                                   | niëliain<br>I d'une sui                                        | face     |                                     |
|-------------------|----------------------|-----------------------------------------------------------------|----------------------------------------------------------------|----------|-------------------------------------|
| oublication       | Vitrine (Journal     | d'annor                                                         | nces pubs)                                                     | -        |                                     |
| parution          | 15/05/2020           |                                                                 | page N°                                                        | 1        | •                                   |
|                   | E 23cm x 6cm         |                                                                 | Bandeau er<br>Marken er<br>Marken er<br>Marken er<br>Bandeau e |          | provide Male, Vider, Child, Male, 8 |
| Intro a<br>la Une | Bannière<br>épinglée | some standar standar standar standar standar standar standar st | BANNERE pie                                                    | ine page |                                     |

Etape 2 : Saisie des informations de l'annonce

Page 50 sur 91

L'utilisation saisit les informations de l'annonce puis clique sur « Valider et payer ». Le système enregistre l'annonce et redirige l'annonceur sur la page de paiement de l'annonce.

| VIT                                                     | Ersternile Matin                                   |
|---------------------------------------------------------|----------------------------------------------------|
| Surface : demi-page<br>Dimension : 150 x 230 mm         | Tarif: 200 000 F HT<br>Net à payer : 236 000 F TTC |
| Nom de l'annonce                                        | Date de parution<br>15/05/2020                     |
| Rubrique de l'annonce<br>Immobilier V                   |                                                    |
|                                                         | Téléchargez votro<br>visuel iei<br>Téléchargez     |
|                                                         | Ajouterune image                                   |
| Villa Meublée Riviera Lycée Fran<br>Loyer 700 000 F CFA | çais + 4 pièces + Jardin                           |
|                                                         | Valider et payer                                   |

Etape 3 : Paiement d'une annonce

L'annonceur valide sa réservation et clique sur le bouton valider et passe à l'interface de paiement de sa facture en ligne, via mobile money, les cartes VISA et Master.

Page **51** sur **91** 

|                                                                   | 1 |
|-------------------------------------------------------------------|---|
|                                                                   |   |
|                                                                   |   |
| VITRINE                                                           |   |
| Protegnate Wattin                                                 |   |
|                                                                   |   |
| <sub>c</sub> Cinet <b>Pay</b>                                     | _ |
| <b>XK</b> (1997)                                                  | _ |
| VISA                                                              | _ |
|                                                                   | _ |
|                                                                   | _ |
| Montant 236 000 FCFA                                              | _ |
|                                                                   | _ |
|                                                                   | _ |
| VITRINE FM - ACHAT SURFACE PUB Demi Page                          | _ |
|                                                                   | _ |
|                                                                   | _ |
| Choisissez votre pays                                             | _ |
| Côte d'Ivoire                                                     | _ |
| Cote d ivoire                                                     |   |
| Oliquer sur l'opérateur de votre choix pour effectuer le paiement | _ |
| Cilquer sur roperateur de volle choix pour enecuer le palement    | _ |
|                                                                   | _ |
| Orange Money                                                      | _ |
| Calcisson votra numéro de téléphone                               | _ |
| Salsissez votre numero de telephone                               |   |
| +225 Votre numéro de téléphone                                    |   |
|                                                                   |   |
| S PAYER                                                           |   |
| Des difficultés pour payor 2                                      |   |
| Des unicultes pour payer 7                                        |   |
|                                                                   |   |
| Annuler et retourner sur VITRINE                                  |   |
|                                                                   |   |
|                                                                   |   |
|                                                                   |   |
|                                                                   |   |
|                                                                   |   |

Paiement d'une annonce

Page **52** sur **91** 

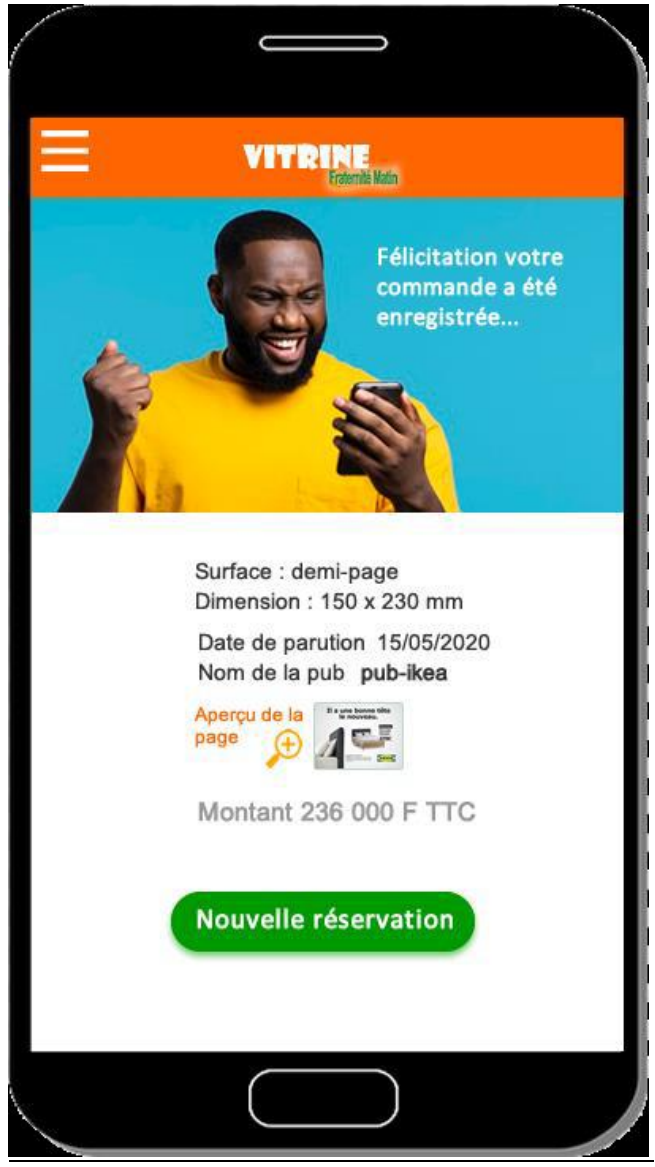

Confirmation de succès du paiement

Après paiement, l'annonceur reçoit son reçu électronique par Email et par SMS.

#### 3.5.7.3. Page Annonces

La page annonce affiche la liste des annonces de l'annonceur.

L'annonceur pourra modifier les informations des annonces non publiées sauf la surface et les dimensions.

Les annonces non payées pourront être effectuées par un clic sur le bouton « Payer »

Page 53 sur 91

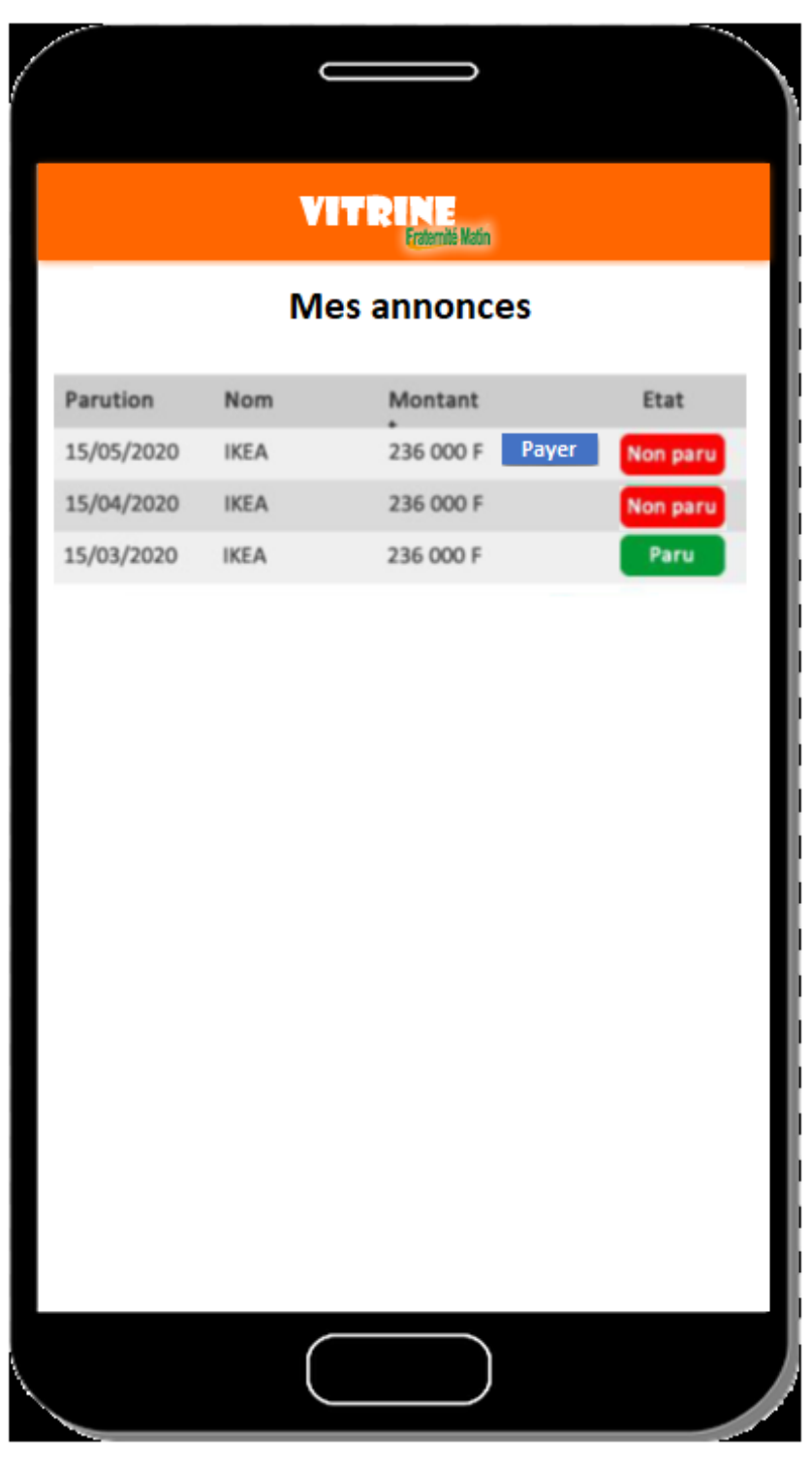

Page Annonces

#### 3.5.8.Surfaces disponibles

Cette page permet d'afficher les espaces publicitaires en vente, leurs dimensions, leurs emplacements dans le magazine et leurs prix.

Page 54 sur 91

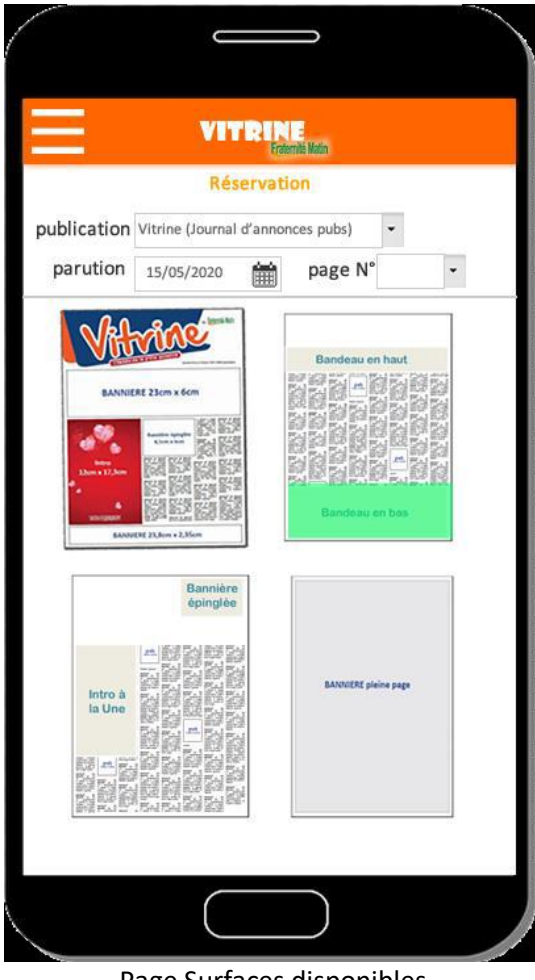

Page Surfaces disponibles

#### 3.5.8.1. Page Mon compte

La page mon compte affiche les informations du compte de l'annonceur avec la possibilité de les mettre à jour. Une option permet la modification du mot de passe.

Page 55 sur 91

| VITRINE<br>Fraterité Main            |                                    |
|--------------------------------------|------------------------------------|
| Mon compte                           |                                    |
| C Entreprise Particulier             | <u>Modifier le</u><br>mot de passe |
| Nom et prénom(s)                     |                                    |
| Email                                |                                    |
| Tél ex : +225 08 20 20 20            |                                    |
| Pays                                 |                                    |
| Ville                                |                                    |
| Adresse                              |                                    |
| *A remplir si vous réprésentez une e | entreprise                         |
| Entreprise                           |                                    |
| Tél Fax                              |                                    |
| Adresse                              |                                    |
| Valider                              |                                    |
|                                      |                                    |

Page « mon compte »

#### 3.5.8.2. Page réclamations

Cette page permet à l'annonceur de faire des réclamations. Ce sont les messages de supports échangés avec les administrateurs de la plateforme organisée sous la forme de discussion.

Page **56** sur **91** 

#### 3.6. BackOffice

#### 3.6.1. Page d'accueil

A partir de la page de login, l'agent SNPECI accède à cette page une fois que ses codes d'accès ont été authentifiés. Les menus sont affichés selon les permissions associées à son rôle.

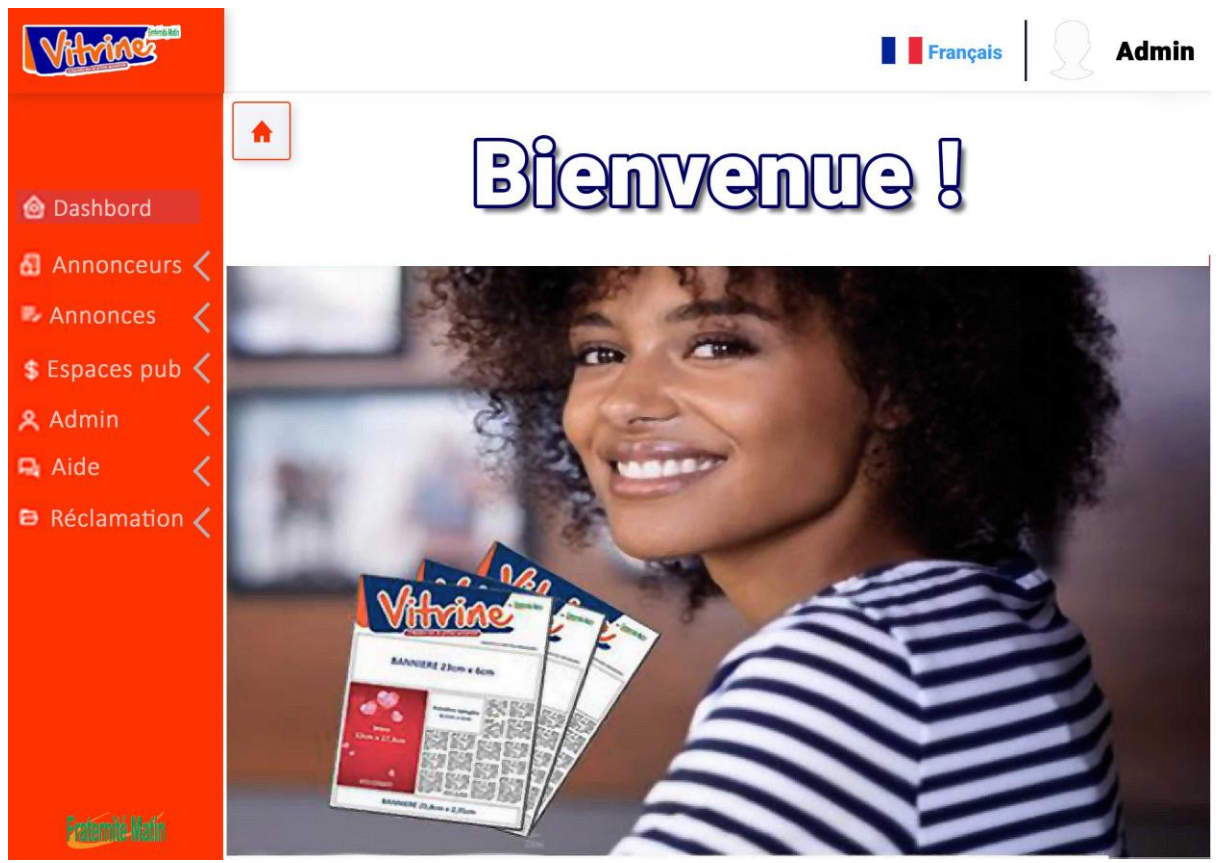

Page d'accueil Agent SNPECI

#### 3.6.2. Fonctionnement général des interfaces usuelles

Les applications web déroulent dans leurs utilisations des interfaces types permettant à l'utilisateur d'être confortable dans son utilisation :

#### 3.6.2.1. La sécurité

Les menus, les boutons d'actions dans les fenêtres sont associés à des permissions. Ces menus ou boutons d'actions apparaissent si l'utilisateur a droit à la fonctionnalité. Lors de l'action une vérification supplémentaire est effectuée coté serveur pour s'assurer que l'utilisateur a bien droit à la fonctionnalité.

Page 57 sur 91

#### 3.6.2.2. Les fenêtres de liste

Ces fenêtres permettent de retrouver une information pour réaliser une mise à jour ou effectuer un traitement spécifique.

Elle comporte :

- Une zone de recherche Cette zone permet par association des critères de retrouver les objets recherchés dans la liste
- Une zone d'options

Cette zone offre plusieurs boutons permettant entre autres :

- o L'ajout de nouveaux enregistrements
- o La modification de l'enregistrement sélectionné
- La désactivation ou l'activation des enregistrements sélectionnés en renseignant un motif.
- L'exportation les enregistrements en pdf ou csv
- o La gestion d'autres actions selon la fonctionnalité
- Un tableau de données

Ce tableau affiche le résultat de la recherche sous forme de lignes avec comme colonnes les champs associés.

Un bouton paramétrage permet de personnaliser pour l'utilisateur courant les colonnes à afficher ainsi que le nombre d'éléments par pages

La colonne action permet de réaliser des actions sur chaque ligne :

- o Consulter les données de l'enregistrement associé
- o Modifier les données de l'enregistrement associé
- Désactiver ou activer l'enregistrement associé
- o D'autres actions complémentaires dépendant de la fonctionnalité

Un clic sur une colonne permet d'ordonner les données en fonction de la colonne choisie.

- La zone de pagination
- Elle permet de parcourir les pages du résultat de recherche

#### 3.6.2.3. Les fenêtres de mise à jour ou de détail

Elles permettent d'afficher des informations pour des nouvelles saisies ou des mises à jour de données ou tout simplement pour la consultation.

Selon les cas certains boutons apparaissent en bas du formulaire :

- Lors de l'enregistrement (Ajout)
  - Le bouton « OK » permet d'enregistrer les données et fermer la fenêtre
  - o zones de saisie pour un nouvel enregistrement
  - o Le bouton « Annuler » permet d'annuler la saisie et fermer la fenêtre
- Lors de la modification (Mise à jour des données)
  - o Le bouton « OK » permet d'effectuer la mise à jour et de fermer la fenêtre
  - Le bouton « Annuler » permet d'annuler la saisie et de fermer la fenêtre
- Lors de la consultation
  - Le bouton « Fermer » permet de fermer la fenêtre

Page 58 sur 91

#### 3.6.3.Page tableau de bord

A partir de l'espace Administrateur, un clic sur le menu « Tableau de bord », affiche la page tableau de bord.

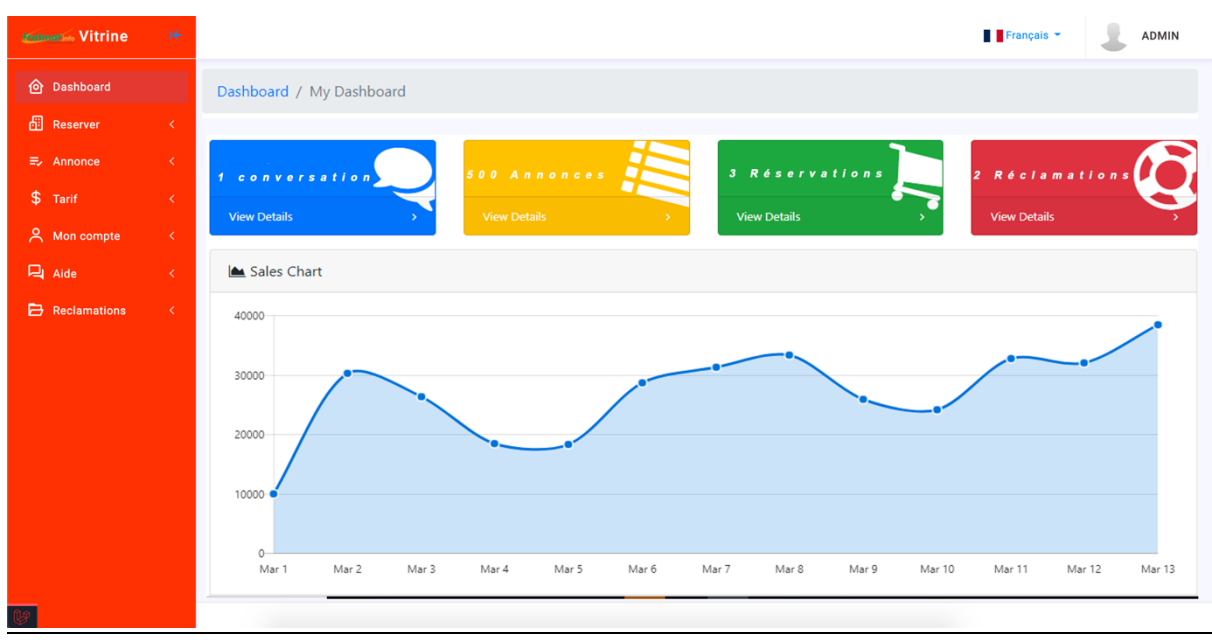

#### Page « Tableau de bord »

#### 3.6.4. Module de messagerie

Ce module permet de gérer les messages échangés dans l'application. Il s'agit des discussions (échanges avec les annonceurs)

A l'apparition de nouveaux messages les compteurs de messages apparaissent en haut de la page.

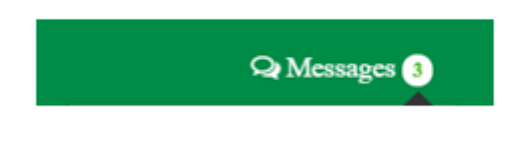

#### Page d'accueil : Nouveau message

Les informations du menu « Discussions » présentent les messages non lus.

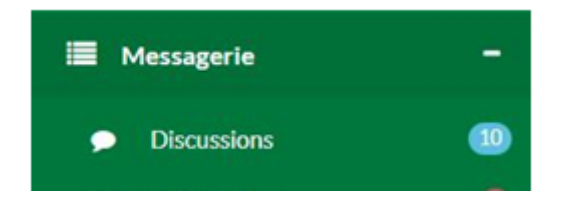

Page **59** sur **91** 

#### Menu Messagerie

#### 3.6.4.1. Discussions

Ce sont les messages de supports échangés avec annonceurs.

|             |                             |          |                              | Français - | 1        |
|-------------|-----------------------------|----------|------------------------------|------------|----------|
| Rec         | lamations                   |          |                              |            |          |
| Type        | Tuna Partinet via Marrose   | Innersor | Date                         |            | Letion . |
| Pressage    | Type orestination e message | Amoneur  | 2.600                        |            | ADD      |
| Information | Vers annonceur              | 1005     | Annonceur attendu            | • / 0      | 1        |
| Reclamation | Vers administrateur         | NEA      | Administrateur attendu       | • / 0      | -        |
|             |                             |          |                              |            |          |
|             |                             |          | Page « Liste des discussions | 5 »        |          |

|                        |                                                                                                    | P DIOMANDE KARIM ~ |
|------------------------|----------------------------------------------------------------------------------------------------|--------------------|
| Choix •                | Messagerie                                                                                                    |                    |
|                        |                                                                                                    |                    |
| # Accueil              | L Diomandé Karim                                                                                                    |                    |
| Actes effectués        | Bonjour, comment puis-je avoir le formulaire d'adhésion au fond de solidarité retraite ?                                         |                    |
| 🌐 Détails assuré       |                                                                                                    |                    |
| C Rechercher un centre | MUPEMENET                                                                                                    | <b>T</b>           |
| Statistiques Famille   | Bonjour M. Diomandé Karim, le formulaire est disponible au format PDF téléchargeable sur notre site https://www.mupemenetci.org/ |                    |
| 🌐 Messagerie           | Diomandé Karim<br>Merci pour votre assistance                                                                                    |                    |
|                        |                                                                                                    |                    |
|                        | MUPEMENET                                                                                                    | 1                  |
|                        | Si vous avez d'autres préocupations, n'hésitez pas à nous les faire part.                                                        |                    |
|                        | Entre votre message                                                                                                    |                    |
|                        |                                                                                                    | A Envoyer          |

#### Page « Détail d'une discussion »

#### 3.6.5. Module de gestion des annonces

Ce module permet d'effectuer toutes les opérations concernant la gestion des annonces et des annonceurs.

Page 60 sur 91

#### 3.6.5.1. Espaces publicitaires

A partir du backoffice, un clic sur « Espaces publicitaires » permet d'afficher la liste des espaces publicitaires.

Cette liste est filtrée par combinaison ou non des critères suivants :

- Nom de l'espace
- Statut

Les résultats de la recherche sont affichés sous la forme d'un tableau contenant les colonnes suivantes :

- Nom de l'espace
- Dimension
- Tarif
- Statut

|                       |           |        |         | Français *          | 1                   |
|-----------------------|-----------|--------|---------|---------------------|---------------------|
| Espaces publicitaires |           |        |         |                     |                     |
| lor                   |           | Statut |         |                     | ٩                   |
|                       |           |        |         |                     |                     |
| Nom espace            | Dimension |        | Tarif   | Actions             |                     |
| Lorem                 | Lorem     |        | 100.000 | O Afficher 🖌 Editer | <b>O</b> Désactiver |

Page « Liste des espaces publicitaires »

#### 3.6.5.2. Nouvel espaces publicitaires

A partir de la page « Liste des espaces publicitaires », un clic sur « Nouvel espace publicitaire » permet d'afficher cette page.

|                          |                                     | Français -      |
|--------------------------|-------------------------------------|-----------------|
| Nouvel espace publicitai | re                                  |                 |
| Nom espace               | Dimension                           |                 |
| Tarif                    |                                     |                 |
|                          |                                     | Annuler Valider |
|                          |                                     |                 |
|                          | Page « Nouvel espace publicitaire » |                 |

Page 61 sur 91

#### 3.6.5.1. Annonceurs

A partir du menu un clic sur « Annonceurs», affiche la page permettant de suivre tous les annonceurs.

A partir du backoffice, un clic sur « Annonceurs » permet d'afficher la liste des Annonceurs. Cette liste est filtrée par combinaison ou non des critères suivants :

- Nom de l'annonceur
- Statut

Les résultats de la recherche sont affichés sous la forme d'un tableau contenant les colonnes suivantes :

- Nature annonceur (Entreprise/Particulier)
- Nom de l'annonceur
- Email
- Téléphone
- Statut

#### Détail annonceur

| 20    |
|-------|
| Ville |
|       |
| prise |
| Fax   |
|       |
|       |
|       |
|       |

#### 3.6.5.1. Annonces

A partir du backoffice, un clic sur « Annonce » permet d'afficher la liste des annonces. Cette liste est filtrée par combinaison ou non des critères suivants :

- Support
- Date de parution
- Statut

Page 62 sur 91

Les résultats de la recherche sont affichés sous la forme d'un tableau contenant les colonnes suivantes :

- Date de parution
- Surface
- Nom de l'annonce
- Montant TTC
- Statut parution
- Statut

| annonces |         |                         |      |             |                 |          |        |
|----------|---------|-------------------------|------|-------------|-----------------|----------|--------|
| Support  | Vitrine | (Journal d'annonces pub | s) • | parution du | 15/05/2020      |          |        |
| Parutic  | on      | Surfaces                | Nom  | Mon         | tant            | Etat     | Action |
| 15/05/2  | 2020    | Demi-page               | IKEA | 236 (       | 000 F (A payer) | Non paru | E      |
| 15/04/2  | 2020    | Demi-page               | IKEA | 236 (       | 000 F           | Non paru | E      |
| 15/03/2  | 2020    | Demi-page               | IKEA | 236 (       | 000 F           | Paru     | E      |

#### Page « Annonces »

#### Page « Consulter une annonce »

#### 3.6.5.2. Magazines VITRINE

A partir du backoffice, un clic sur « Magazines VITRINE » permet d'afficher la liste des magazines VITRINE.

Cette liste est filtrée par combinaison ou non des critères suivants :

- Date de publication
- Numéro
- Statut

Les résultats de la recherche sont affichés sous la forme d'un tableau contenant les colonnes suivantes :

- Date Publication
- image première page
- Fichier pdf
- Numéro
- Statut

Page 63 sur 91

#### 3.6.5.1. Historique des paiements

A partir du backoffice, un clic sur « Historique des paiements » permet d'afficher la liste des historique des paiements.

- Cette liste est filtrée par combinaison ou non des critères suivants :
- Support
- Période de paiement
- Statut

Les résultats de la recherche sont affichés sous la forme d'un tableau contenant les colonnes suivantes :

- Date de paiement
- Surface
- Nom
- Montant

#### Historique des paiements 15/05/2020 Support Vitrine (Journal d'annonces pubs) -Date début 15/05/2020 🎬 Date fin Date paiement Surfaces Nom Montant Action 15/05/2020 Demi-page IKEA 236 000 F 믱 15/04/2020 Demi-page IKEA 236 000 F 15/03/2020 Demi-page IKEA 236 000 F

#### Page « Historique des paiements»

#### 3.6.6. Module Reporting

Ce module permet aux agents habilités d'avoir accès au reporting opérationnel.

Ci-dessous la liste de rapports opérationnels proposés :

- Etat des paiements
- Etat des meilleurs annonceurs

Page 64 sur 91

#### 3.6.1. Module Administration

#### 3.6.1.1. Gestion des utilisateurs et des rôles

#### 3.6.1.1.1. Gestion des rôles

Cette fonctionnalité permet de lister tous les rôles de l'application. Aux rôles correspondent un ensemble de fonctionnalités autorisées.

| Libellé          | Statut            | Q. Rechercher |     |
|------------------|-------------------|---------------|-----|
| Soldr le libellé | Choix Statut      |               |     |
| ste des rôles    |                   |               | + ^ |
| ellé             |                   | Action        |     |
| mptabilité       |                   | / 0           |     |
| dministrateur    |                   | / 0           |     |
|                  |                   |               |     |
|                  |                   |               |     |
|                  |                   |               |     |
|                  | Debut Précédent 1 | Sulvant Fin   |     |

#### 3.6.1.1.1. Nouveau rôle

A partir de la liste des rôles, un clic sur le bouton « nouveau » affiche cette page. L'utilisateur saisi le libellé du rôle et éventuellement le commentaire. Il définit ensuite pour chaque module et sous module de l'application les autorisations sur les fonctionnalités. Les permissions standard sont :

- Consulter : L'utilisateur possédant le rôle voit la fonctionnalité et peut la consulter
- Ajouter : l'utilisateur peut ajouter un nouvel enregistrement
- Modifier : l'utilisateur peut modifier un enregistrement
- Activer : l'utilisateur peut activer un enregistrement désactivé
- Désactiver : l'utilisateur peut désactiver un enregistrement
- Exporter : l'utilisateur peut exporter la liste des enregistrements en pdf

Page 65 sur 91

| 🛓Nouveau rôle 🛛 🔞      |                 |                  |                  |            | ×               |
|------------------------|-----------------|------------------|------------------|------------|-----------------|
| Paramètres du rôl      | e               |                  |                  |            |                 |
| Libellé*               |                 |                  |                  |            |                 |
|                        |                 |                  |                  |            |                 |
| Administration et Conf | figurations Ges | stion des annond | es               |            |                 |
|                        |                 | Ann              | onces            |            |                 |
| Consulter              | C Ajouter       | Modifier         | C Activer        | Désactiver | Exporter        |
|                        | -               | Ann              | onceurs          |            |                 |
| Consulter              | Ajouter         | Modifier         | Activer          | Désactiver | Exporter        |
|                        |                 | Esp              | aces publicitair | es         |                 |
| Consulter              | Ajouter         | Modifier         | Activer          | Désactiver | Exporter        |
|                        |                 | IVId             | gazines          |            |                 |
| Consulter              | 🗆 Ajouter       | Modifier         | Activer          | Désactiver | Exporter        |
|                        |                 |                  |                  |            |                 |
|                        |                 |                  |                  |            |                 |
|                        |                 |                  |                  |            | Valider Annuler |
|                        |                 |                  |                  |            |                 |
|                        |                 | Page « N         | ouveau rôle »    |            |                 |

#### **3.6.1.1.2.** Gestion des utilisateurs

Cette fonctionnalité permet de lister tous les utilisateurs de l'application.

| nomutilisateur    | S               | tatut                    |               |        |
|-------------------|-----------------|--------------------------|---------------|--------|
| Nom Utilisateur   |                 | Selectionner             | Q Rechercher  |        |
|                   |                 |                          |               |        |
| iste Utilisateurs |                 |                          |               | + Ajou |
| tole              | Nom utilisateur | Email                    | Date création | Action |
| Administrateur    | Admin           | admin@yopmail.com        | 19/09/2016    | / 0    |
| Annonceur         | test            | test⊜yopmaiLcom          | 03/03/2020    | / 0    |
| Annonceur         | youbi           | youbafatoumata@yahoo.com | 03/03/2020    | / 0    |
| Annonceur         | jean            | jeankoffi@gmail.com      | 03/03/2020    | / 0    |
|                   |                 |                          |               |        |

#### Page Liste des utilisateurs

Page 66 sur 91

#### 3.6.1.1.1. Saisie d'un nouvel utilisateur

A partir de la liste des utilisateurs, un click sur le bouton « Nouveau » affiche cette page. L'utilisateur enregistre les informations notamment le nom utilisateur, l'email et le mot de passe

| ANouvel utilisateur 🔞 | X                    |
|-----------------------|----------------------|
| Nom utilisateur *     | Téléphone *          |
| Email *               | Mot de passe*        |
| Rôle*                 | ▼ Photo Choisir ∞    |
| Commentaire           |                      |
|                       | Valider      Annuler |

#### Page « Nouvel utilisateur »

#### 3.6.1.1. Traçabilité

Ce module permet de renforcer la sécurité en faisant des contrôles à postériori sur les actions des utilisateurs.

#### 3.6.1.1.1. Audit des accès

Toutes les connexions réussies à la plateforme sont sauvegardées. Cette fonctionnalité permet de rechercher des connexions réussies d'utilisateurs selon les critères suivants :

- Nom d'utilisateur
- Période de connexion (Date début et date fin)

Les informations affichées sont :

- Le nom d'utilisateur
- La date de connexion
- L'adresse ip d'origine

#### 3.6.1.1.2. Audit des échecs d'accès

Toutes les connexions à la plateforme qui ont échoué sont sauvegardées. Cette fonctionnalité permet de rechercher des connexions échouées d'utilisateurs selon les critères suivants :

- Nom d'utilisateur
- Période de tentative de connexion (Date début date fin)

Les informations affichées sont :

- Le nom d'utilisateur
- La date de tentative de connexion
- L'adresse ip d'origine

Page 67 sur 91

#### 3.6.1.1.3. Audit des mises à jour

Toutes les opérations de mise à jour sur les données sont sauvegardées (les insertions, les modifications, les suppressions). Cette fonctionnalité permet de rechercher des opérations de mise à jour sur les données lors de l'exploitation de la plateforme :

- Nom d'utilisateur
- Période de mise à jour (Date début date fin)
- Le type de données (entité / table)
- Le type de mise à jour (ajout, modification, suppression)

Les informations affichées sont :

- Le nom d'utilisateur
- La date de mise à jour
- L'adresse ip d'origine
- Le type de données
- Le type de mise à jour
- Le détail de la mise à jour (champ et valeur)

#### 3.6.1.1. Données de référence

Ce module comprend des données de référence qu'on peut lister et consulter.

| Données         | Description / Exemple                                                      |
|-----------------|----------------------------------------------------------------------------|
| Statut parution | Liste les statuts de parution avec options de mise à jour (Non Paru, Paru) |

#### 3.6.1.2. Paramètres

Ce module comprend des données de paramétrage qu'on peut lister, consulter et mettre à jour.

DonnéesDescription / ExempleRubriques d'annoncesListe les rubriques d'annonces avec options de mise à jourProduits et servicesListe les produits et services avec options de mise à jour<br/>(Voir Site vitrine, page Annonces)

#### 3.7. Interfaçage avec SAGE

A partir du backoffice un clic sur le menu « Interfaçage avec SAGE » permet l'affichage de la page d'interfaçage. L'utilisateur sélectionne alors le type de données à exporter (ex. Commandes des annonces) puis clique sur le bouton « Exporter » le système lance automatiquement le téléchargement du fichier d'exportation demandé.

Le format du fichier sera défini lors de la phase de Cadrage du projet.

Page 68 sur 91